offreee 勤怠管理 Plus

# これがあれば完璧!! 働き方改革 マニュアル

◎ ← freee 勤怠管理Plus

はじめに.....

2019 年 4 月より「働き方改革関連法」が施行されました。

本製品でも、「働き方改革」に対応する機能を実装しております。

このマニュアルでは「働き方改革」に対応する機能の設定方法と、管理方法を解説します。

機能は以下7つとなります。

- <u>勤務間インターバル制度</u>
- 時間外労働の上限規制
- <u>
   高度プロフェッショナル制度
   </u>
- <u>年次有給休暇の5日以上取得義務</u>
- <u>1ヶ月を超えるフレックスタイム制の対応</u>
- ●「年次有給休暇管理簿」の作成義務

(※2023 年 4 月~)

法律違反は罰則の対象になり得るものもありますので、正しく管理ができるように設定を行ないま しょう。

◎ freee 勤怠管理Plus

目次

#### 1.「勤務間インターバル」制度

- 1.1.「インターバル時間」を設定しよう!!
  - 1.1.1.「勤務間インターバル不足カウント機能」の設定方法
- 1.2. アラート・通知機能を利用して管理しよう!!
  - 1.2.1. アラート設定方法
  - 1.2.2. 通知設定方法
- 2. 時間外労働の上限規制
  - 2.1.時間外労働の「届け出の上限」と「警告」を設定しよう!!
     2.1.1.「時間外労働の上限規制」画面の設定方法
     2.2.警告基準、上限基準に達した従業員を確認しよう!!
- 3. 高度プロフェッショナル制度
  - 3.1. 高度プロフェッショナル制度の設定をしよう!!
     3.1.1.「高度プロフェッショナル制度登録」画面の設定方法
     3.2. 警告基準、上限基準に達した従業員を確認しよう!!
- 4. 年次有給休暇の5日以上の取得義務
  - 4.1. 警告日を設定しよう!!
    - 4.1.1.「年5日有休取得義務」画面の設定方法
  - 4.2. 期間と義務休日取得日数
    - 4.2.1. 期間と義務休日取得日数が変わらないケース
    - 4.2.2. 期間と義務休日取得日数が変動するケース
  - 4.3. 警告対象者を確認しよう!!
- 5.1ヶ月を超えるフレックスタイム制の対応 5.1.清算期間や基準時間を設定しよう!! 5.1.1.「変形労働設定機能」の設定方法
  - 5.2. 集計を確認しよう!!
- 6.「年次有給休暇管理簿」の作成義務 6.1.「年次有給休暇管理簿」を出力しよう!!
- 7.「割増賃金率」の中小企業猶予措置廃止
   7.1.「割増残業集計機能」を設定しよう!!
   7.1.1.「割増残業集計機能」の設定方法

◎←freee 勤怠管理Plus

# 1.「勤務間インターバル」制度

「勤務間インターバル」とは、勤務終了後に一定時間以上の休息時間を設けることで、従業員の 方の休息時間を確保するための制度です。

前日の終業時刻が遅くなるのであれば、翌日の始業時刻を繰り下げる、〇〇時以降の残業を 禁止し、始業時刻以前の勤務を認めない 等の方法で対応が必要となります。

本製品では、「勤務間インターバル」が不足している回数のカウント、アラート表示、メールでの通知を行なうことができます。

#### 1.1.「インターバル時間」を設定しよう!!

前日の終業時刻~翌日の始業時刻までの間隔を何時間以上とするのか、インターバル時間を設定します。

企業全体に対する設定のため、所属/雇用区分ごとに設定を分けることはできません。

freee 勤怠管理Plus

1.1.1.「勤務間インターバル不足カウント機能」の設定方法

1. 管理画面ホーム > 設定 > その他 > 「オプション」をクリックします。 「勤怠管理設定」項目の中に、「勤務間インターバル不足カウント機能」があります。

| ◇ 勤怠管理設定           |                           |                                     |
|--------------------|---------------------------|-------------------------------------|
| 時間帯区分設定機能:         | ○ 使用する                    | ● 使用しない                             |
| 人件費概算出力機能:         | ○ 使用する                    | <ul><li>● 使用しない</li></ul>           |
|                    | 表示形式:                     | 円表示 (整数で表示) ▼                       |
| アラート機能:            | ◉ 使用する                    | ○使用しない                              |
| 変形労働設定機能:          | ◉ 使用する                    | ○使用しない                              |
|                    | ✔ 労働基準                    | 時間の表示                               |
| 割増残業集計機能:          | 使用しない                     | •                                   |
| 勤務データの集計単位:        | <ul> <li>勤務先の所</li> </ul> | 所属単位でも出力可能 〇 従業員の所属単位のみで出力可能        |
| 所属グループ機能:          | ○ 使用する                    | <ul> <li>使用しない</li> </ul>           |
| 従業員グループ機能:         | ○ 使用する                    | <ul><li>● 使用しない</li></ul>           |
| 勤務間インターバル不足カウント機能: | ○ 使用する                    | ● 使用しない                             |
|                    | インターバル時                   |                                     |
|                    | MAXAE IEC 22              | ことしてお口はく、知道の、「オローキ」なりたり「キロ」と「ハイにてい。 |

2.「使用する」を選択し、インターバル時間を定めます。 インターバル時間は、0時間1分~12時間0分の範囲で設定ができます。

| 勤務間インターバル不足カウント機能: 🖲 | 使用する     | )使用しな | い   |       |                  |
|----------------------|----------|-------|-----|-------|------------------|
| 1                    | ンターバル時間  | 11    | 時間  | 0     | 分間               |
| *                    | 、設定値を変更し | た場合は、 | 「勤怠 | データ再計 | 算」より再計算を行ってください。 |

設定変更後、勤怠データ再計算を行なうと過去の勤怠にも適用されます。 (※設定 > その他 > 勤怠データ再計算)

◎ freee 勤怠管理Plus

3. インターバル時間が不足していないか、「月別データ」画面と「タイムカード」画面で確認ができます。

| ית נ                         | デー                                                        | タ                                                                                                    |                                                                                             |                                 |     |       |                                                                |                                         |          |                                        |                               |           |          |              |            |   |                  |            |             |       |
|------------------------------|-----------------------------------------------------------|----------------------------------------------------------------------------------------------------|---------------------------------------------------------------------------------------------|---------------------------------|-----|-------|----------------------------------------------------------------|-----------------------------------------|----------|----------------------------------------|-------------------------------|-----------|----------|--------------|------------|---|------------------|------------|-------------|-------|
|                              | 月別データ                                                     | 1                                                                                                    |                                                                                             |                                 |     |       |                                                                |                                         |          |                                        |                               |           |          |              |            |   |                  |            |             |       |
| 0.8                          | 「示条件の指定                                                   | Ē                                                                                                    |                                                                                             |                                 |     |       |                                                                |                                         |          |                                        |                               |           |          |              |            |   |                  |            |             |       |
|                              | 征席                                                        | 員: 全ての務                                                                                                    | E ME                                                                                        |                                 | 2   | CO ME | 明区分                                                            | 9                                       |          |                                        |                               |           |          |              |            |   |                  |            |             |       |
|                              | 表示期                                                       | 111: ● 月別                                                                                                    | <ul><li>() 通知()</li></ul>                                                                   | 日別                              | 21  | 021/1 | 1                                                              |                                         |          | =                                      |                               |           |          |              |            |   |                  |            |             |       |
|                              | 75-                                                       | -h: •                                                                                                    |                                                                                             |                                 |     |       |                                                                |                                         |          |                                        |                               |           |          |              |            |   |                  |            |             |       |
|                              | 470                                                       |                                                                                                    | 日本計算法である                                                                                    |                                 |     |       | ÷.1                                                            |                                         | (* 127   |                                        |                               |           |          | 表示           |            |   |                  |            |             |       |
|                              | 1.12                                                      | 27 . L 104                                                                                                    | PROVANDAUSE C SICO                                                                          |                                 | PTS | LICAL | AC. 10                                                         | a.a                                     | H-LL I   | - pege                                 |                               |           |          |              |            |   |                  | 44.5       | 1.4-101     | 4.004 |
| 20                           | 21/11                                                     | /01(月)                                                                                                    | ~ 2021                                                                                      | /11                             | /3  | 0(2   | ()                                                             |                                         | <        | 今月                                     | >                             |           |          |              |            |   | 144 323<br>85 65 | 143<br>858 | インターハル      | 9180  |
|                              | 1818                                                      |                                                                                                    | 透来                                                                                          |                                 |     |       |                                                                |                                         |          |                                        |                               |           |          |              |            |   | -                | -          | -T-AGEILINA | ÷.    |
|                              | 100                                                       |                                                                                                    | 历天夕山                                                                                        | -                               | _   |       |                                                                | _                                       | -        |                                        |                               |           |          |              |            |   |                  |            |             |       |
|                              | 間白白におき高い                                                  |                                                                                                    |                                                                                             |                                 |     |       |                                                                |                                         |          |                                        |                               |           |          |              |            |   |                  |            |             |       |
| _                            | 201429-0009-00                                            | NG 9313                                                                                                    | 3の締めを解除す<br>・                                                                               | 51                              | L   | Ex Ex | celt                                                           | 助                                       | J        |                                        | _                             | _         | _        |              |            |   |                  | 2.0        |             | 0.30  |
|                              |                                                           |                                                                                                    | 8の締めを解除:                                                                                    | 53<br>916                       |     | Exi   | celt                                                           | 休日                                      | 理刻       | 早退                                     | 有休                            | 10#       | 欠韵       | 子の看護体暇       | 介護体制       | 8 |                  | 2.0        |             | 0.30  |
| No.                          | MR                                                        | 26 933<br>雇用区分                                                                                                    | 80時約を解除:<br>名篇                                                                              | する<br>タイム<br>カード                | 39  |       |                                                                | は力体目出数目数                                | 理刻回数     | 単造田田田田田田田田田田田田田田田田田田田田田田田田田田田田田田田田田田田田 | 有休日放                          | 代体目数      | 欠間目数     | 子の戦速体戦<br>自該 | 介護体職自該     | 8 |                  | 2.0        |             | 0.30  |
| No.                          | <b>所</b> 編<br>1000 本社                                     | 2 933<br>雇用区分<br>1000 正社員                                                                                                    | 200締めを解除:<br>名前<br>1000 数包 大部                                                               | 914<br>2-F                      | 39  |       |                                                                | 休日期日間                                   | 理刻<br>回数 | 単道                                     | 有休<br>日数<br>2.5               | 代体目数      | 加加       | 子の救護休暇<br>日数 | 介護体職<br>日数 | 8 |                  | 2.0        |             | 0.30  |
| No.<br>1<br>2                | 所居<br>1000 本社<br>1000 本社                                  | <ul> <li>第二日日本</li> <li>第二日本</li> <li>第二日本</li></ul>                                                | 2004年のを解除:<br>名前<br>1000 数包 大部<br>1001 絵与 次部                                                | 53<br>944<br>2-F                | 39  |       | Celt                                                           | 休日出勤日数                                  | 理刻<br>回数 | 「「「」」                                  | 有休<br>日数<br>2.5<br>1.0        | 代体目数      | 欠前<br>日秋 | 子の和選件的<br>自教 | 介護体職<br>日数 | a |                  | 2.0        |             | 0.30  |
| No.<br>1<br>2<br>3           | 所属<br>1000 本社<br>1000 本社<br>1000 本社                       | <ul> <li>第二日日本</li> <li>第二日日本</li> <li>第二日本</li> <li>第二日本</li></ul>                                               | <ul> <li>名前</li> <li>1000 動参 太部</li> <li>1001 紀与 次部</li> <li>1002 打刻 花子</li> </ul>          | 53<br>944<br>2-F                | 39  |       | 200111<br>1970<br>1970<br>1970<br>1970<br>1970<br>1970<br>1970 | 休日出路日数                                  | 理刻回数     | 単直                                     | 有休<br>日数<br>2.5<br>1.0<br>1.0 | 代体目数      | 欠勤<br>日数 | 子の利法休暇<br>日数 | 介護体調<br>日数 | a |                  | 2.0        |             | 0.30  |
| No. 1 2 3 4                  | 所留<br>1000 本社<br>1000 本社<br>1000 本社<br>1000 本社            | <ul> <li>第二日本</li> <li>第二日本</li>     &lt;</ul>                                        | 1000 動意大部<br>1000 動意大部<br>1001 絵号 次部<br>1002 打刻 花子<br>1003 労働 幸子                            | 53<br>944<br>2-5<br>6<br>6<br>6 | 39  |       | Selti                                                          | 休日、田田田田田田田田田田田田田田田田田田田田田田田田田田田田田田田田田田田田 | 理刻回数     | 「「「」」                                  | 有体<br>目数<br>2.5<br>1.0<br>1.0 | 10#<br>EB | 欠勤<br>日数 | 子の有法件期<br>日数 | 介護体職目数     | 8 |                  | 2.0        |             | 0.30  |
| No.<br>1<br>2<br>3<br>4<br>5 | 所留<br>1000 本社<br>1000 本社<br>1000 本社<br>1000 本社<br>1000 本社 | <ul> <li>※ 2AX</li> <li>※ 2AX</li> <li>※ 第二日の</li> <li>※ 第二日の</li></ul> | COMPAGE AFFINIT<br>名前<br>1000 動気 太郎<br>1001 絵与 次郎<br>1002 打刻 花子<br>1003 労働 幸子<br>1004 年金 史郎 | 53<br>944<br>2-F                | 39  |       | FE STATE                                                       | 休日<br>田勤<br>日数                          | 理刻回数     | 単直                                     | 有休<br>日数<br>                  | 代体目数      | 欠勤日数     | 子の和液体和       | 介護体制<br>自数 | 8 |                  | 2.0        |             | 0.30  |

## タイムカード

| 1 A                   | アイムカ         | ード  |                    |      |          |      |                       |        |          |                       |             |                  |        |       |         |              |      |     |   |
|-----------------------|--------------|-----|--------------------|------|----------|------|-----------------------|--------|----------|-----------------------|-------------|------------------|--------|-------|---------|--------------|------|-----|---|
| 9                     | <u>ፈገጉ  </u> | 8   | タイム                | ュカード | ትአንሳ     |      |                       |        |          |                       |             |                  |        |       |         |              |      |     |   |
| <ul><li>● 表</li></ul> | 示条件0         | )指定 |                    |      |          |      |                       |        |          |                       |             |                  |        |       |         |              |      |     |   |
| 202                   | 21/          | 11/ | <mark>/01</mark> ( | 月)   | ~ 20     | 021/ | <mark>11/30</mark> (火 | ()     | <        | 今                     | 月)          |                  |        |       |         |              |      |     |   |
|                       | スケジュ         | 一ル約 | 扁集                 | 3-   | <u> </u> | •    | 出力                    |        |          |                       |             |                  |        |       |         |              |      |     |   |
|                       |              |     |                    |      |          |      |                       |        |          |                       |             |                  |        |       |         |              |      |     |   |
| 月別                    | 別テータ         |     |                    |      |          |      |                       |        |          |                       |             |                  |        |       |         |              |      |     |   |
| 時间                    | 集計           | 1   | 能守时                | 89   | 武守め      | 建業   | 视力正宁                  | 175 72 | 고만<br>고민 | 8757                  | <b>方</b> 难学 | 限刻               | 日記     | 件稍    |         | 光御令書         | 月の集計 | 確認  | ľ |
|                       |              |     | TALE               |      | TTAL PF  | 724  | OK DO THE             | 0KD    | K///AC2F | <i>i</i> 7 <b>K</b> 1 | ×734        | ) <u>+</u> 2,4,1 | 745    | PTAGA |         |              |      |     |   |
|                       | 3            | 甲日  | 20.                | 00   |          | 0.30 | 1                     |        |          |                       |             |                  |        |       |         |              |      |     |   |
| 休口                    | ž            | 去定  |                    |      |          |      |                       |        |          |                       |             |                  |        | 2.0   | 0       | 20.30        |      |     |   |
| PPL                   | 法》           | 宦外  |                    |      |          |      |                       |        |          |                       |             |                  |        |       |         |              |      |     |   |
| 日数                    | 集計           |     |                    |      |          | _    |                       |        |          |                       |             |                  |        |       |         |              |      |     |   |
| 平日                    | 休日           | 遅刻  | 早汕                 | インダ  | アーバル不知   | 足回数  | 有休                    |        | 代休       |                       | 欠勤          | 子の               | 看護休暇   |       | ກ       | <b>}</b> 護休暇 | 産前産後 | 休業  | 育 |
| 3.0                   | 0.0          | 0   |                    |      |          | 0    | 5 / 0H (残 8.          | .5)    | 0.0 (残 0 | ).0)                  | 0.0         | 0.0/0            | H (残 0 | .0) ( | 0.0 / 0 | 0H (残 0.0    | )    | 0.0 |   |

◎←freee 勤怠管理Plus

1.2. アラート・通知機能を利用して管理しよう!!

インターバル不足回数は、「月別データ」画面と「タイムカード」画面に表示されます。

「アラート機能」と「通知機能」をご利用いただくと、「インターバル不足」項目に色をつけて表示したり、管理者にメールで通知したりできます。

1.2.1. アラート設定方法

「アラート機能」とは、特定の項目に色をつけて見落としを防ぐ機能です。 どの項目に色をつけるか、どのような計上の時に色をつけるかは自由に設定ができます。

 管理画面ホーム > 設定 > 画面表示 > 「アラート設定」>「アラート設定」の画面で、[日数 アラート登録]をクリックします。

| \$ | アラート設定      |                  |           |
|----|-------------|------------------|-----------|
|    | アラート        | 複合アラート           |           |
|    |             |                  |           |
| *3 | 観に関する設定は、通知 | ロ設定メニュー より行ってくださ | No.       |
|    | 時間アラート登録    | 日数アラート登録         | 時間帯アラート登録 |
|    |             |                  |           |

2.「アラート名」と「対象期間」を設定します。

「アラート名」には インターバル不足 等の任意の名称を入力し、「対象期間」は「月別」を選択します。

| ◎ アラート登録 |                     |
|----------|---------------------|
| 基本情報     |                     |
|          | アラート名(必須): インターバル不足 |
|          | <b>対象基準:</b> 日数     |
|          | 対象期間: 月別 ▼          |

◎ ← freee 勤怠管理Plus

3.「アラート対象勤怠」は「インターバル不足」にチェックをつけます。

「アラート」はインターバル不足回数が何回以上、または超過した場合にアラート表示するかを設定します。

確認したいインターバル不足の日数を設定してください。

「表示色」は「月別データ」や「タイムカード」画面で使用する色を設定します。

| アラート対象勤怠(*1):     | ── 平日勤務日数  |
|-------------------|------------|
|                   | □ 休日勤務日数   |
|                   | 遅刻回数       |
|                   | □ 早退回数     |
|                   | □ 有休       |
|                   | □ 代休       |
|                   | 欠勤         |
|                   | 一子の看護休暇    |
|                   | 介護休暇       |
|                   | 産前産後休業     |
|                   | □ 育児休業     |
|                   | □ 介護休業     |
|                   | □ 労災休業     |
|                   | □ 公休       |
|                   | ▶ インターバル不足 |
| アラート対象カスタム項目(*1): |            |
| アラート(必須):         | 1日以上 マの場合  |
| 表示色:              | #ff0000    |

◎ freee 勤怠管理Plus

4. このアラート設定を適用する、所属/雇用区分を選択します。 全従業員に適用する場合は、「全ての雇用区分」「全ての所属」を選択してください。

| 雇用区 | 分の選択 | 5                   |          |       |    |  |  |  |  |  |
|-----|------|---------------------|----------|-------|----|--|--|--|--|--|
| 選択  | No.  | 雇用区分コード             | 雇用区分名称   | 締め日   |    |  |  |  |  |  |
|     |      | 全ての雇用区分             |          |       |    |  |  |  |  |  |
|     | 1    | 1000                | 1000 正社員 |       |    |  |  |  |  |  |
|     | 2    | 2000                | パート・     | アルバイト | 月末 |  |  |  |  |  |
| 所属の | 選択   |                     |          |       |    |  |  |  |  |  |
| 選択  | No.  | 所属コード               |          | 所雇名称  |    |  |  |  |  |  |
|     |      | 全ての <mark>所属</mark> | 全ての所属    |       |    |  |  |  |  |  |
|     | 1    | 1000                |          |       |    |  |  |  |  |  |
|     | 2    | 2000                |          | 大阪支社  |    |  |  |  |  |  |

5. 設定後、「月別データ画面」や「タイムカード画面」にて、インターバル不足回数がアラートの 条件に一致すると項目に色がついて表示されます。

月別データ

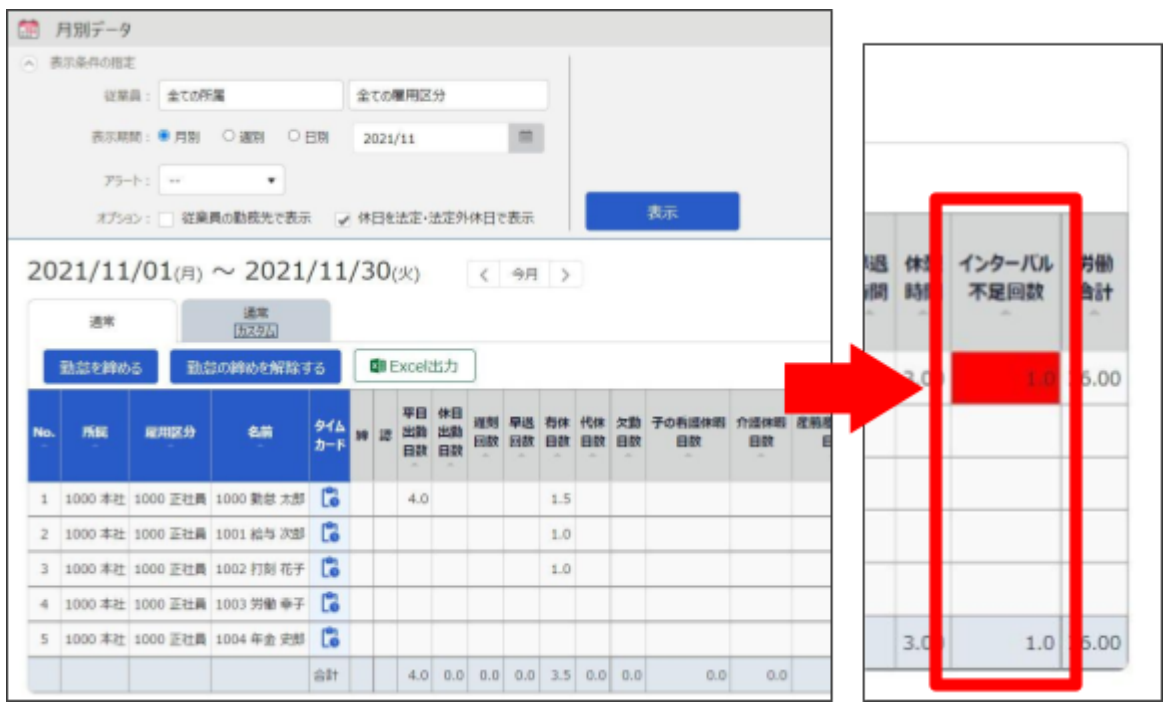

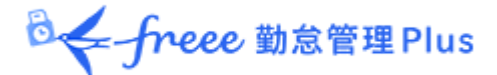

| -  | <br> |   |   | 1 |
|----|------|---|---|---|
| シー | 7د   | J | _ |   |

| <b>5</b>              | イムカ  | 1−1 <sup>×</sup> |                       |           |       |                |              |        |       |          |       |               |        |    |
|-----------------------|------|------------------|-----------------------|-----------|-------|----------------|--------------|--------|-------|----------|-------|---------------|--------|----|
| 9                     | ረ የጉ | 10               | タイムカー                 | ドカスタム     |       |                |              |        |       |          |       |               |        |    |
| <ul><li>● 表</li></ul> | 示条件の | D指定              |                       |           |       |                |              |        |       |          |       |               |        |    |
| 202                   | 21/  | 11/              | / <mark>01</mark> (月) | $\sim 20$ | 021/1 | 11/30(火)       | <            | 今月     | >     |          |       |               |        |    |
|                       | スケジュ | ール               | 編集 タ                  | የረሻ በ የ   | ▼ 出   | カ              |              |        |       |          |       |               |        |    |
| 月別                    | リデータ | 7                |                       |           |       |                |              |        |       |          |       |               |        |    |
| 時間                    | 集計   |                  |                       |           |       |                |              |        |       |          |       |               |        |    |
|                       |      |                  | 所定時間                  | 所定外       | 残業    | 深夜所定           | 深夜所定外        | 深夜残業   | 遅刻    | 早退       | 休憩    | 労働合計          | 月の集計確認 |    |
|                       | 3    | 平日               | 28.00                 |           | 7.00  |                |              | 1.00   |       |          |       |               |        |    |
| <i>i</i> t⊏           | 3    | 去定               |                       |           |       |                |              |        |       |          | 3.00  | 36.00         |        |    |
| NV L                  | 法    | 定外               |                       |           |       |                |              |        |       |          |       | n             |        |    |
| 日数                    | 集計   |                  |                       |           |       |                |              |        |       |          |       |               |        |    |
| 平日                    | 休日   | 遅刻               | 早退イン                  | ターバル不     | 足回数   | 有休             | 代休           | 欠勤     | 子の    | 看護休暇     |       | 介護休暇          | 産前産後休業 | 育児 |
| 4.0                   | 0.0  | 0                | þ                     |           | 1     | .5 / 0H (残 9.5 | 5) 0.0 (残 0. | 0) 0.0 | 0.0/0 | H (残 0.0 | ) 0.0 | / 0H (残 0.0 ) | 0.0    |    |

#### 1.2.2. 通知設定方法

「アラート設定」は、条件に一致した際に項目上に色をつけるのみです。 「通知設定」とは、「アラート設定」で設定した条件に一致した際に、設定した管理者や対象の従業 員にメール通知が可能となる機能です。

メール通知にてインターバル不足が確認できるため、毎日、管理画面でチェックする必要があり ません。

1. 管理画面ホーム > 設定 > その他 > 「通知設定」 > 画面左上の「アラート通知」をクリック します。

|   | アラート通知 | 登録      |        |        |         |
|---|--------|---------|--------|--------|---------|
| Ŧ | 丁刻忘れ通知 | 未申請残業通知 | アラート通知 | 休暇失効通知 | エラー勤務通知 |
|   |        |         | 0      |        |         |

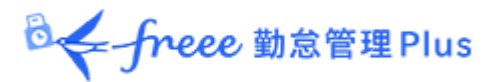

2. 作成したアラートにチェックを入れ、通知する時刻を設定します。 時刻は 30 分単位で設定できます。

| 通知タイミング設定: 🛃 インター | バル不足: | 10:00 🔹 に通知する |  |
|-------------------|-------|---------------|--|
| 対象選択              | 通知可能な | 対象が設定されていません  |  |
|                   |       |               |  |
|                   | e.    | ₩43           |  |
|                   |       | 豆稣            |  |
|                   |       |               |  |

3. [対象選択]をクリックし、[新規登録]をクリックします。

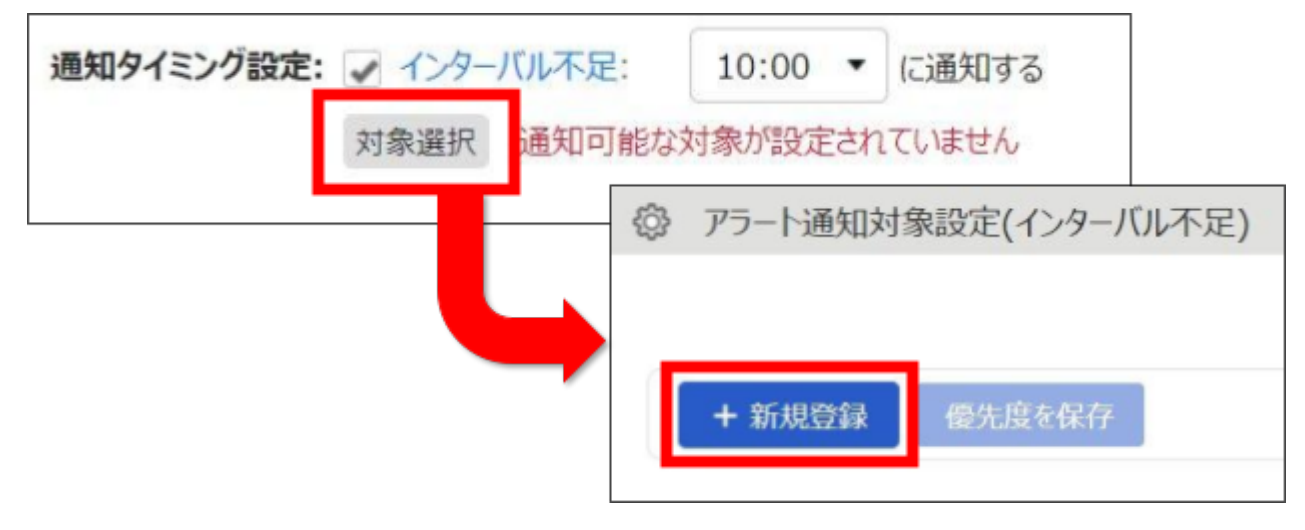

◎ ← freee 勤怠管理 Plus

4. 通知する従業員の所属と雇用区分を設定します。

| 条件           | ŧ           |                |   |
|--------------|-------------|----------------|---|
|              | 対象所属        | 全ての所属          |   |
|              | 雇用区分        | 全ての雇用区分        |   |
|              | 対象を選択してびさい。 |                |   |
|              | 31R         | 6.15           |   |
|              |             | 全ての雇用区分        |   |
|              |             | 1000 正社員       |   |
|              |             | 2000 バート・アルバイト |   |
| /            |             |                | 1 |
| 対象を選択してください。 |             |                |   |
| 選択           |             | 名称             |   |
| ~            | 全ての所属       |                |   |
|              | 本社          |                |   |
|              | 大阪支社        |                |   |

5.メール通知の対象を設定します。 従業員自身、管理者それぞれ通知の有無が設定できます。 管理者は複数選択が可能です。

設定後、[登録]をクリックします。

| アクション      |       |            |             |
|------------|-------|------------|-------------|
| 従業員へのメール通知 | 通知する  | •          |             |
| 管理者へのメール通知 | 通知しない |            |             |
|            | 選択    |            |             |
|            | 建筑    | ロダる管理者を選択し | ester.      |
|            |       | 選択         | 4.9         |
|            |       |            | 通知しない       |
|            |       | - × -      | admin 全種管理者 |

◎ ← freee 勤怠管理Plus

6. 実際にアラート条件に一致すると、設定した管理者や対象の従業員に通知メールが送信されます。

管理者に送信される通知メール

※ このメールは「freee勤怠管理Plus」からの自動送信メールです。

山田花子さん

以下の従業員の2021年11月度の勤怠が、アラート基準に達しましたのでお知らせします。

アラート名:インターバル不足 対象:インターバル不足 アラート基準:1日以上

-----

従業員に送信される通知メール

| ※ このメ                     | ールは「freee                            | 勸怠管理Plus」 | からの自動   | 勧送信メールで | ≌ुव₀  |
|---------------------------|--------------------------------------|-----------|---------|---------|-------|
| 勤怠 太郎                     | Iさん                                  |           |         |         |       |
| 2021年11                   | 月度の勤怠が、                              | 以下の基準に    | 達しました   | のでお知らせ  | とします。 |
| =======<br>対象 : イ<br>アラート | ==================================== | <br>!     | ======= |         |       |
| <br>勤務状況                  | · 1.0日                               |           |         |         |       |

◎ freee 勤怠管理Plus

# 2. 時間外労働の上限規制

これまで「36協定」を締結した場合、「原則月 45時間以内かつ年間 360時間以内」が時間外 労働の上限とされており、これを超える時間外労働は違法とされています。

しかし、「特別条項」を設けると無制限に時間外労働を行なわせることが可能でした。

2019 年 4 月に施行された「時間外労働の上限規制」では、36 協定による原則的な時間外労働の限度時間が法律として定められ、特別条項を設けた場合の時間外労働にも、上限が定められました。

~ 改正後 ~

◆36協定における時間外労働は 月45時間以内、年間360時間以内を原則とする

◆45 時間を超える 特別条項が適用できるのは 年6回までとすること

◆特別条項がある場合でも、1ヶ月の時間外労働は休日労働を含めて 100 時間未満、 1年間の時間外労働の上限は720 時間以内とすること

◆複数月(2ヶ月から 6ヶ月)の平均で、 時間外労働と休日労働の合計時間は 80 時間以内とすること

本製品では、従業員の時間外労働を管理することができます。

◎ ← freee 勤怠管理Plus

2.1. 時間外労働の「届け出の上限」と「警告」を設定しよう!!

時間外労働の上限値と警告値を設定します。

時間外労働が一定時間数に達した従業員を一覧表示できるため、 従業員の労働の実態を把握し、過度な時間外労働を防止することができます。

2.1.1. 「時間外労働の上限規制」画面の設定方法

1. 管理画面ホーム > 設定 > その他 > [働き方改革関連設定] > 「時間外労働の上限規制」 画面にて[新規登録]をクリックします。

| 感 時間外労働の上                                                                                                    | 限規制           |           |
|----------------------------------------------------------------------------------------------------|---------------|-----------|
| 時間外労働の上限規制                                                                                                    | 高度プロフェッショナル制度 | 年5日有休取得義務 |
|                                                                                                    |               |           |
| + 新規登録                                                                                                    | 優先度を保存        |           |
| the second second second second second second second second second second second second second second second se |               |           |

2.「基本情報」を設定します。

作成した用途を識別するために「コード」と「名前」を入力します。 該当従業員を所属/雇用区分で絞り込みます。上記設定は、複数作成できます。

例えば、本社の正社員のみ設定を分ける場合、以下のように「コード」と「名前」を入力し、「所属」と「雇用区分」を選択します。

| コード(必須):        | 001       | ※ 半角英数3~10文字で入力します。 |
|-----------------|-----------|---------------------|
| <b>名前</b> (必須): | 本社 (正社員用) | ※ 40文字以内で入力します。     |
| 所属:             | 所属選択      |                     |
|                 | 本社        |                     |
| 雇用区分:           | 雇用区分選択    |                     |
|                 | 正社員       |                     |

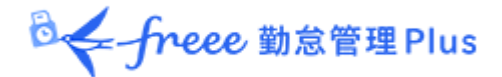

3.「時間外労働の上限」を設定します。

| 時間外労働の上限             |     |    |         |     |    |                 |
|----------------------|-----|----|---------|-----|----|-----------------|
| 【A】 1ヶ月(必須): 警告:     | 36  | 時間 | 届け出の上限: | 45  | 時間 | 法律の上限: 45 時間以内  |
| <b>1年間</b> (必須): 警告: | 288 | 時間 | 届け出の上限: | 360 | 時間 | 法律の上限: 360 時間以内 |

「届け出の上限」は「36 協定」の上限時間、「警告」は上限値の 80%相当の数値がデフォルト値 として入力されています。

「届け出の上限」時間を入力し「警告」時間が未設定の場合は、「届け出の上限」時間の80%に 相当する時間が「警告」時間に自動で入力されます。

入力できる数値は、以下の通りです。

- 「警告」:届け出の上限より少ない数値
- 「届け出の上限」:法律の上限以内の数値
- 4.「時間外労働と休日労働の合計の警告」を設定します。

| 時間外労働と休日労働の合計の警告 |           |               |                 |  |  |  |
|------------------|-----------|---------------|-----------------|--|--|--|
| 1ヶ月(必須): 警       | 告: 80     | 時間            | 法律の上限: 100 時間未満 |  |  |  |
| *                | 《【B】に値を設定 | している場合は、【B】の「 | 警告時間」が優先されます。   |  |  |  |
| 複数月平均(必須): 誉     | 告: 64     | 時間            | 法律の上限: 80 時間以内  |  |  |  |

「法律の上限」の80%相当の数値が、デフォルト値として入力されています。 36協定の届け出では上限時間を定めることはできないため、「警告」のみ設定可能です。

入力できる数値は、以下の通りです。

● 「警告」:法律の上限より少ない数値

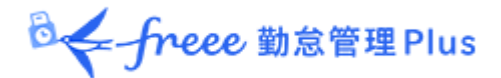

5.「特別条項における時間外労働の上限」を設定します。

| 特別条項における時間外労働    | の上限    |       |             |      |                     |
|------------------|--------|-------|-------------|------|---------------------|
| 【A】の上限を超過した回数:   | 警告: 1  |       | 届け出の上限: 2   | D    | 法律の上限:6回以内          |
| 【B】 1ヶ月(休日労働含む): | 警告: 64 | 時間    | 届け出の上限: 80  | 時間   | 法律の上限: 100 時間<br>未満 |
| 1年間(休日労働含まない):   | 警告: 48 | 80 時間 | 届け出の上限: 600 | ) 時間 | 法律の上限: 720 時間<br>以内 |

入力できる数値は、以下の通りです。

- ●「警告」:届け出の上限より少ない数値
- 「届け出の上限」:法律の上限以内の数値

特別条項はすべての項目に値を入力してください。

## アラートの対象について

各警告に設定した時間数に"到達"した従業員、各届け出の上限を"超過"した従業員がアラート対象として一覧に表示されます。

「上限」値に法定上の上限を入力すると、罰則の対象を通知できます。

罰則となる前に上限の通知を行ないたい場合は、法定上の上限よりも小さい値を「上限」値に入 カすることをお勧めいたします。なお、「時間外労働と休日労働の合計の警告」>「1ヶ月」の法 律の上限に"到達"した従業員、「複数月平均」の法律の上限を"超過"した従業員も、アラート対象 となります。

◎ ← freee 勤怠管理Plus

2.2. 警告基準、上限基準に達した従業員を確認しよう!!

設定した警告基準、または上限基準に達した従業員を確認します。

1. 管理画面上部の「全メニュー」をクリック > 「働き方改革」をクリックします。

| 🔥 < 🛤 🛗 🛗 🔍 🕇 | 1 🔂 🛳         | • ~JC | לייליט 🖻       |
|---------------|---------------|-------|----------------|
| х <u>—</u> 1— | $\overline{}$ |       | ×              |
| 動物データ         | スケジュール        | 確認    | その他            |
| 日別データ         | スケジュール管理      | エラー動務 | 従業員校定          |
| 月期データ         | 休暇管理          | 締め状況  | エクスポート / インポート |
| 年別データ         |               | 申請承認  | メッセージ管理        |
| 4日40.81ゲータ    |               | 働き方改革 | B定一覧           |

2. [表示]をクリックすると、警告基準、上限基準に達した従業員リストが表示されます。

| 时间70                                           |                                                               |                                                                                                    |                                                         |                                                                            |    |   |   |    |
|------------------------------------------------|---------------------------------------------------------------|----------------------------------------------------------------------------------------------------|---------------------------------------------------------|----------------------------------------------------------------------------|----|---|---|----|
| 表示条件の                                          | 指定                                                            |                                                                                                    |                                                         |                                                                            |    | 1 |   |    |
| 従                                              | 主業員: 全ての                                                      | の所属                                                                                                 | 1                                                       | 全ての雇用区分                                                                    |    |   |   |    |
| 表示                                             | R期間: 202                                                      | 1 • 年度                                                                                              |                                                         |                                                                            |    |   | 0 | 表示 |
| 時間外労働の                                         | )上限規制                                                         | 高度プロフェッシ                                                                                            | コナル制度                                                   | 年5日有休取得                                                                    | 義務 |   |   |    |
| EXCE                                           | 出出力                                                           |                                                                                                    |                                                         |                                                                            |    |   |   |    |
|                                                |                                                               |                                                                                                    |                                                         |                                                                            |    |   |   |    |
| 警告基準                                           | ま対象の従                                                         | 業員一智業                                                                                               | ĩ                                                       |                                                                            |    |   |   |    |
|                                                |                                                               |                                                                                                    |                                                         |                                                                            |    |   |   |    |
| 所雇                                             | 雇用区分                                                          | 従業員コード                                                                                              | 名前                                                      | 詳細                                                                         |    |   |   |    |
| 所屋<br>1000 本社                                  | 雇用区分<br>1000 正社員                                              | 従業員コード<br>1005                                                                                      | 名前<br>1005 勤怠 四創                                        | 詳細<br>B [詳細]                                                               |    |   |   |    |
| 所届<br>1000 本社<br>届け出上                          | 雇用区分<br>1000 正社員<br>限基準対                                      |                                                                                                    | 名前<br>1005 勤意 四創<br>員一覧                                 | <b>詳細</b><br>β [詳細]                                                        |    |   |   |    |
| 所届<br>1000 本社<br>届け出上<br>所届                    | 雇用区分<br>1000 正社員<br>限基準対<br>雇用区分                              | 従業員コード<br>1005<br><b>象の従業</b><br>従業員コード                                                             | 名前<br>1005 勤怠 四創<br>員一覧<br>名前                           | Fit和<br>(○)<br>(○)<br>(○)<br>(○)<br>(○)<br>(○)<br>(○)<br>(○)<br>(○)<br>(○) |    |   |   |    |
| 所届<br>1000 本社<br>届け出上<br>所届<br>1000 本社         | 雇用区分<br>1000 正社員<br><b>限基準対</b><br>雇用区分<br>1000 正社員           | び業目コート<br>1005<br><b>象の従業</b><br>び業目コート<br>1005                                                     | 名前<br>1005 勤意 四創<br>員一覧<br>名前<br>1005 勤意 四創             | F¥親<br>5 詳細<br>5 詳細<br>β 詳細<br>β 詳細                                        |    |   |   |    |
| 所属<br>1000 本社<br>届け出上<br>所属<br>1000 本社         | 雇用区分<br>1000 正社員<br>一限基準対<br>雇用区分<br>1000 正社員                 | 従業員コード<br>1005<br>象の従業<br>従業員コード<br>1005                                                            | 名前<br>1005 動意 四創<br><b>員一覧</b><br>名前<br>1005 動意 四創      | <b>詳細</b><br>β 詳細<br><b>詳細</b><br>β 詳細                                     |    |   |   |    |
| 所届<br>1000 本社<br>届け出上<br>所届<br>1000 本社<br>法律上別 | 雇用区分<br>1000 正社員<br>に限基準対<br>雇用区分<br>1000 正社員<br>民基準対象        | <ul> <li>従業員コード</li> <li>1005</li> <li>家の従業</li> <li>従業員コード</li> <li>1005</li> <li>3の従業員</li> </ul> | 名前<br>1005 動意 四創<br>員一覧<br>名前<br>1005 動意 四創             | <b>詳細</b><br>β 詳細<br><b>詳細</b><br>β 詳細                                     |    |   |   |    |
| 所属<br>1000 本社<br>届け出上<br>所量<br>1000 本社<br>法律上阿 | 雇用区分<br>1000 正社員<br>限基準対<br>雇用区分<br>1000 正社員<br>民基準対象<br>雇用区分 | 従業目コード       1005       象の従業       従業目コード       1005       の従業員       確業員コード       1005             | 名前<br>1005 動意 四創<br>員一覧<br>名前<br>1005 動意 四創<br>一覧<br>名前 | F¥親       β       F¥親       β       F¥親                                    |    |   |   |    |

# ◎ ← freee 勤怠管理Plus

# 3. 従業員の名前の右の[詳細]をクリックすると、どの警告基準、上限基準に達したのかを確認することができます。

| 警告基準势     | 对象                          |            |           | 単位                                           |
|-----------|-----------------------------|------------|-----------|----------------------------------------------|
| - ¥Q      | <del>91</del> 6 <u>ታ</u> -۴ | 基準 時間 / 回数 | 時期 / 回数   | 対象勤怠を表示します。                                  |
| 2021年 9月  | C                           | 1 🖸        | 1 🖻       | 「特別条項における1ヶ月間の時間外労働の超過回数上限」の警告値に到達しました。      |
| 2021年 9月  | 6                           | 36時間       | 110.00 時間 | 13月の時間 基準時間/回数                               |
| 2021年 9月  | 6                           | 36 時間      | 110.00 時間 | 「特別条項には、「時中」も林浩は日本の単本までします。 到達しました。          |
| 2021年 10月 | C                           | 1 🗆        | 2 🗉       | 設定した基準時間/回数を表示します。 た。                        |
| 2021年 10月 | 6                           | 36 時間      | 98.00 時間  | 「1ヶ月の時間外労働の上限」の警告値に到達しました。                   |
| 2021年 10月 | 6                           | 36時間       | 98.00時間   | 「特別条項における1ヶ月間の時間外労働(休日労働含む)の上限」の警告値に到達しました。  |
| 2021年 10月 | 6                           | 64 時間      | 104.00 時間 | 「10月、9月の時間外労働と休日労働の合計の平均の上限」の警告値に到達しました。     |
| 2021年 11月 | C                           | 64 時間      | 71.20 時間  | 「11月、10月、9月の時間外労働と休日労働の合計の平均の上限」の警告値に到達しました。 |

#### 届け出上限基準対象

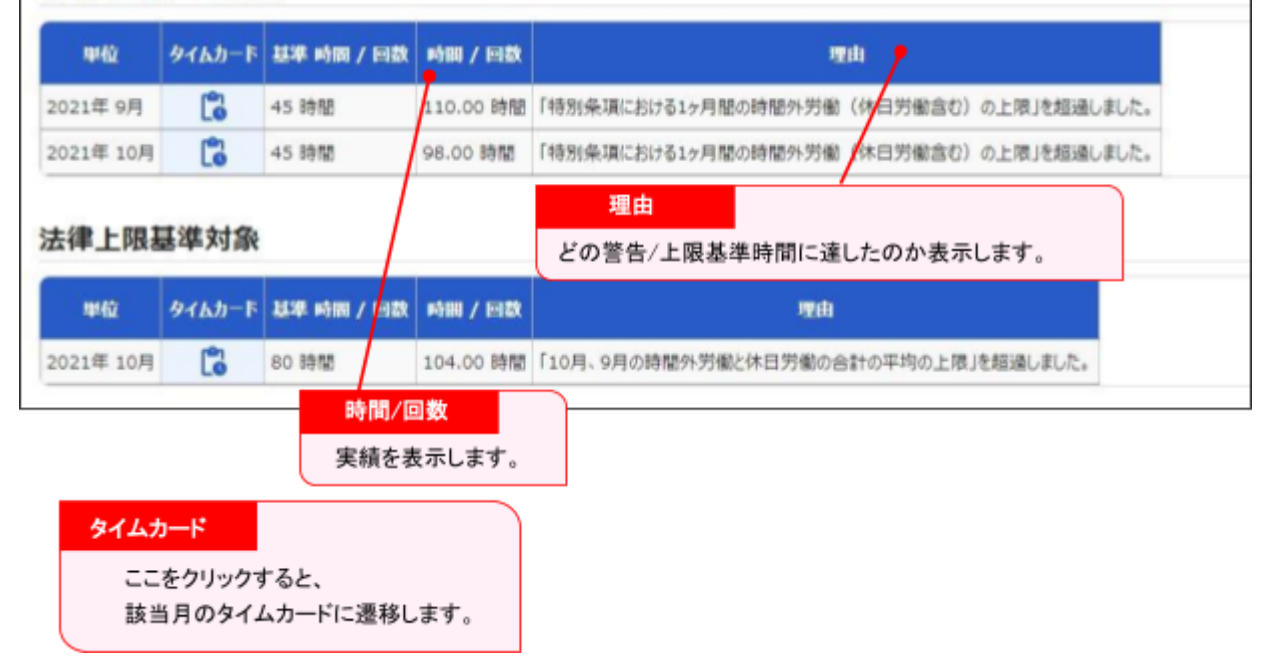

◎ ← freee 勤怠管理 Plus

また、警告基準、上限基準に達した従業員が存在する場合、ホーム画面の「対応が必要な処 理」にも「時間外労働上限/警告あり」とアラートが表示されます。 ここをクリックしても、従業員リストの一覧画面に遷移できます。

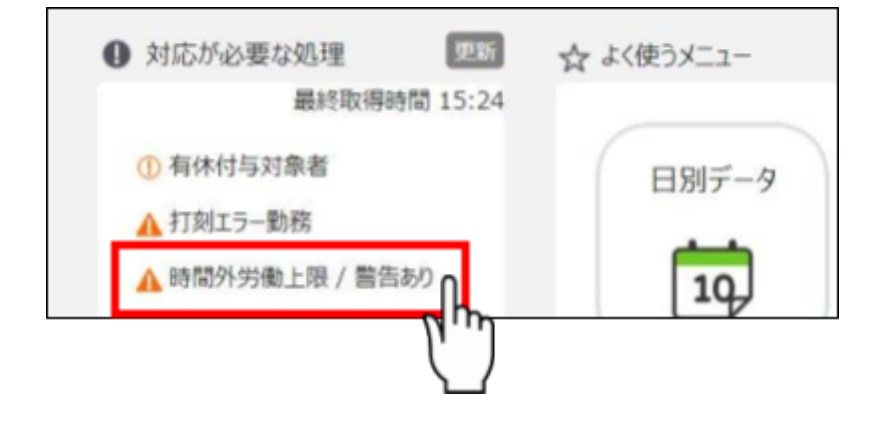

# 3. 高度プロフェッショナル制度

「高度プロフェッショナル制度」とは、「高度な専門知識を持ち、一定の年収がある労働者」を時間外労働、休日労働、深夜労働の割増賃金等に関する規定の適用対象外とし、働いた時間ではなく、成果で労働価値を評価し賃金を支払う制度です。

なお、高度プロフェッショナル制度を導入する場合は、事業場に労使委員会を設置して5分の 4以上による決議を行ない、かつ、対象労働者本人の同意が必要となります。

違反した場合は罰則対象となります。

対象職種

金融商品の開発・ディーリング、アナリスト、コンサルタント、研究開発業務等 ※厚生労働省令で定められています。

対象労働者

厚生労働省の統計を基にした給与の平均額の3倍を相当程度上回る水準、年収1,075万円 以上の労働者。

◎ ← freee 勤怠管理Plus

また、以下の健康措置が必要となります。

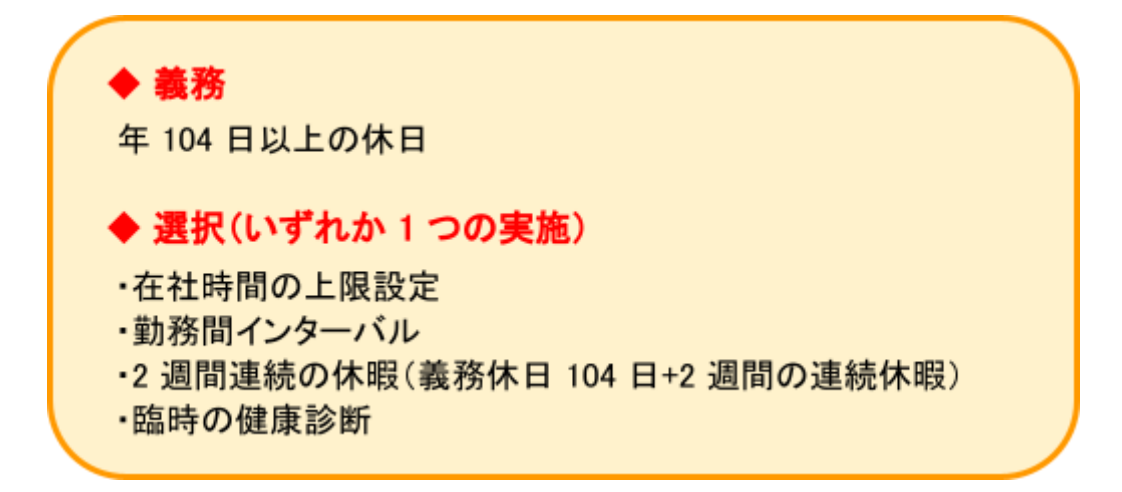

本製品では、「高度プロフェッショナル制度」を従業員ごとに設定し、管理を行なうことができます。

◎ freee 勤怠管理Plus

3.1. 高度プロフェッショナル制度の設定をしよう!!

「義務休日取得」の「下限」日数と「警告」日数の設定、対象の従業員、適用する健康措置が設定できます。

上記設定に該当する従業員を一覧表示したり管理者へ警告したりすることで、過重労働を未然 に防止することができます。

#### 3.1.1.「高度プロフェッショナル制度登録」画面の設定方法

1. 管理画面ホーム > 設定 > その他 > [働き方改革関連設定] > 画面左上の「高度プロ フェッショナル制度」をクリックします。

| ◎ 高度プロフェッショナ | ル制度           |           |
|--------------|---------------|-----------|
| 時間外労働の上限規制   | 高度プロフェッショナル制度 | E5日有休取得義務 |
|              |               |           |

#### [新規登録]ボタンをクリック後、「高度プロフェッショナル制度登録」の画面が表示されます。

|               | ब्रे                                                                                   |
|---------------|----------------------------------------------------------------------------------------|
|               |                                                                                        |
| 基本情報          |                                                                                        |
| 高プロ設定コード(必須)  | ※3~10文字以内                                                                              |
| 高プロ設定名(必須)    | ※40文字以内                                                                                |
| 義務休日取得設定(必須): | 下限: 104 日                                                                              |
|               | 警告: 260 日経過後 ※年度開始日より1年以内の取得が基準に未達の場合、警告を表示します。                                        |
|               | 対象外体暇区分: 選択                                                                            |
| 選択措置          |                                                                                        |
|               | <ul> <li>         ・労働時間上限: 1ヶ月設定         警告: 160 時間         上限: 200 時間     </li> </ul> |
|               | 3ヶ月設定 警告: 480 時間 上限: 600 時間                                                            |
|               | ○勤務間インターバル: ○オブション設定に従う 11時間0分間                                                        |
|               | <ul><li> インターバル時間 11 時間 0 分間 </li></ul>                                                |
|               | 〇連続休暇: 下限: 14 日                                                                        |
|               | 警告: 260 日経過後 ※年度開始日より1年以内の取得が基準に未達の場合、警告を表示します。                                        |
|               | 対象休暇区分: 選択 ※義務休日の対象外休暇区分のみ選択できます。                                                      |
|               | ○ 臨時の健康診断                                                                              |

2. コードと名称を設定します。選択する健康措置や対象の所属、雇用区分等を分かりやすくすると、後の従業員選択が行ないやすくなります。

-freee 勤怠管理 Plus

(例)「高プロ設定コード:001、高プロ設定名:連続休暇」

「高プロ設定コード:002、高プロ設定名:埼玉研究室用」等

| 基本情報          |      |           |
|---------------|------|-----------|
| 高プロ設定コード(必須): | 001  | ※3~10文字以内 |
| 高プロ設定名(必須):   | 連続休暇 | ※40文字以内   |

#### 3.「義務休日取得日数設定」を行ないます。

| <b>義務休日取得設定(必須):</b> 下限: | 104  | B     |                                    |
|--------------------------|------|-------|------------------------------------|
| 警告:                      | 260  | 日経過後  | ※年度開始日より1年以内の取得が基準に未達の場合、警告を表示します。 |
| 対象外                      | 休暇区分 | 计: 選択 |                                    |

事業年度開始月日より1年間を計算します。

「義務休日」は法律で 104 日以上と定められているため、「下限」に設定できる値の範囲は 104 ~360 です。

休日の取得日数が「下限」の日数に達していない従業員がいた場合、管理者に警告通知するタ イミングを「警告」の日数に設定します。 「警告」に設定できる値の範囲は 1~360 です。

また、[対象外休暇区分]をクリックし、「欠勤」等の、義務休日取得日数にカウントしない休暇を 選択してください。

\_ . \_ . \_ . \_ . \_ . 「警告」に設定した日数によっては、警告表示が出た時に未取得休日を全て取得しきれな い場合があります。 (例)「警告」に 330 日を設定。330 日経過後に警告表示が出たが、該当従業員が休日を 60 日 しか取得していなかった。残り44日を取得させなければいけないが、年間日数は残り35日の ため足りない。 「警告」には余裕を持った日数を設定しましょう。

◎ ← freee 勤怠管理 Plus

#### 4.「選択措置」を設定します。

「選択措置」は4つの選択肢からいずれか1つを選択して設定をします。

#### 設定後、[登録]をクリックしてください。

| <b>間:</b>  |       |        |         |                   |        |       |       |                  |
|------------|-------|--------|---------|-------------------|--------|-------|-------|------------------|
| ◎ 労働時間上限:  | : 15  | 月設定    | 警告:     | <mark>16</mark> 0 | 時間     | 上限:   | 200   | 時間               |
|            | 35    | 月設定    | 警告:     | 480               | 時間     | 上限:   | 600   | 時間               |
| ○ 勤務間インター/ | バル:   | ○ オプシ  | ョン設定に従う | 11 🖩              | 間 0 分間 | 5     |       |                  |
|            |       | ① インタ・ | 一八儿時間   | 11                | 時間     | 0     | 分間    |                  |
| ○連続休暇: ⁻   | 下限:〔  | 14     | ) e     |                   |        |       |       |                  |
|            | 警告: ( | 260    | 日経過後    | ※年月               | 度開始日よ  | り1年以内 | の取得が  | 基準に未達の場合、警告を表示しま |
| 5          | 対象体   | 暇区分: 這 | 銀沢 ※義務  | 木日の対              | 象外休暇[  | 区分のみ選 | 択できます | ۲.               |
| ○臨時の健康診断   | 断     |        |         |                   |        |       |       |                  |
|            |       |        |         |                   |        |       |       |                  |
|            |       |        |         |                   |        | 8     |       |                  |

【労働時間上限】

本機能では、「在社時間」を対象とします。 在社時間がどの時間を算出しているかは、以下ヘルプページ内の「定義」箇所をご参照ください。

• <u>在社時間(拘束時間)を算出することはできますか?</u>

「1ヶ月設定」と「3ヶ月設定」のどちらか、もしくは両方の在社時間の「届け出の上限」値と、注意を促す「警告」値を設定します。

「届け出の上限」時間には「1ヶ月設定」と「3ヶ月設定」の在社時間の上限値を設定し、「警告」 時間には、在社時間が「届け出の上限」値に達する可能性のある従業員がいた場合、管理者に 警告通知するタイミングを設定します。

こちらの「届け出の上限」時間に法律上の規定はありません。 「時間外労働の上限規制」も考慮した時間数を社内でご検討のうえ設定してください。

「警告」時間が未設定の場合、「届け出の上限」時間の80%に相当する時間が自動で入力されます。

◎ freee 勤怠管理Plus

【勤務間インターバル】

前日の終業時刻~翌日の始業時刻までの間隔を何時間以上とするのか、設定します。 ホーム画面 > 設定 > オプション > 「勤務間インターバル不足カウント機能」の設定をそのま ま使用したい場合は「オプション設定に従う」を選択します。

「勤務間インターバル不足カウント機能」の設定方法は、本ページの「<u>1.1.1.「勤務間インターバ</u> ル不足カウント機能」の設定方法</u>」をご参照ください。 新たに設定を行なう場合は、「インターバル時間」を選択し、時間数を設定します。 設定できる値の範囲は、0時間1分間~12時間0分間です。

【連続休暇】

連続休暇の最低取得日数を「下限」に設定します。 設定できる最小値は「14」日です。

「警告」には、最低限取得日数を取得できていない従業員がいた場合、管理者に警告を出す日 数を設定します。

こちらは、1~360の範囲で設定できます。

また、「連続休暇」としてカウントする休暇を、[対象選択]からお選びいただきます。 「義務休日」の104日とは分けて管理することが必要なため、「義務休日」の対象外として選択した休暇のみ「連続休暇」の[対象選択]に表示します。

「連続休暇」は勤務をせず連続で休暇を取得していれば連続休暇としてカウントします。 そのため、カウントする対象に選択していない休暇を挟んだとしても、設定した日数分を連続で 取得していれば問題ありません。

(例) [対象選択]にて「特別休暇」のみを選択。

×連続休暇としてカウントしない

| 04/01    | 04/02    | 04/03    | 04/04    | 04/05 | 04/06 | 04/07    | 04/08    | 04/09    | 04/10    |
|----------|----------|----------|----------|-------|-------|----------|----------|----------|----------|
| 特別休<br>暇 | 特別休<br>暇 | 特別休<br>暇 | 特別休<br>暇 | 出勤    | 出勤    | 特別休<br>暇 | 特別休<br>暇 | 特別休<br>暇 | 特別休<br>暇 |

#### ○連続休暇としてカウントする

| 04/01    | 04/02    | 04/03    | 04/04    | 04/05 | 04/06 | 04/07    | 04/08    | 04/09    | 04/10    |
|----------|----------|----------|----------|-------|-------|----------|----------|----------|----------|
| 特別休<br>暇 | 特別休<br>暇 | 特別休<br>暇 | 特別休<br>暇 | 公休    | 公休    | 特別休<br>暇 | 特別休<br>暇 | 特別休<br>暇 | 特別休<br>暇 |

◎ ← freee 勤怠管理Plus

こちらは選択だけで、特に設定は不要です。

本製品内では「臨時の健康診断」の実績管理はできないため、警告表示等もできません。 別途、社内で管理してください。

# 5. 登録後以下のように、作成した「高度プロフェショナル設定」が表示されますので、[従業員選択]をクリックします。

| R   | 開外労働の上限規 | 制 高度九  | フェッシ  | 11十八年 | 度 年5  | 日有休取得義務                   |        |                                                        |           |      |        |
|-----|----------|--------|-------|-------|-------|---------------------------|--------|--------------------------------------------------------|-----------|------|--------|
| 1   | + 新規登録   | 従業用設   | ≝択─   | ħî.   |       | el出力                      |        |                                                        |           |      |        |
| No. | A70883-F | 高力口設定各 | NESI. | 1968  | ₹ø®   | 義務休日取得設定                  | 過訊時間   | 勞動時間上開                                                 | 勤務問インターバル | 建绕体和 | 自時の使用が |
| 1   | 002      | 埼玉研究室用 | 1     | ٥     | 従業員選択 | F限: 104 日<br>皆告: 260 日経過後 | 労働時間上限 | 1ヶ月 巻告: 160 時間 上限: 200 時間<br>3ヶ月 巻告: 480 時間 上限: 600 時間 |           |      |        |

## 6. 以下の画面にて、適用する従業員を選択します。

| ② 従業       | 員選択     | l                                        |                                          |          |
|------------|---------|------------------------------------------|------------------------------------------|----------|
| NTAR       | יירחירו | 2. 二十日 相称的 合计 这种学习 化 新闻 日本               | 2月4日 - アノヤナリ                             |          |
| ALL AND DE | 00713   | 7237 /////////////////////////////////// | CHERO CREEV.                             |          |
| 高力口        | フロ設定会   | a: 埼玉研究室用<br>F1 002                      |                                          |          |
| 義務休日       | 日取得以沈   | E: 下限: 104 日 警告: 260 日経過                 | 後                                        |          |
|            | 選択措置    | 12 労働時間上限<br>1 1 4 日 美生: 160 時間 トロ: 200  | 時間 2×目 熱生・400 時間 ト間・600 時間               |          |
|            | ARACPYS | 1977 BE. 100 KristM. 200                 | 1316) 3773 282. 400 1316) T.M. 000 1316] |          |
| 表示条        | 件の指定    | E                                        |                                          |          |
| 従業員:       | 全ての     | 所属 ・ 全ての雇用区分                             | <ul> <li>道訳できる従業員グループがありまt</li> </ul>    | 1//      |
| 345        | No.     | 雇用区分                                     | 名前                                       | 現在の高プロ設定 |
|            | 1       | 1000 正社員                                 | 1000 勤怠 太郎                               |          |
|            | 2       | 1000 正社員                                 | 1003 勤怠 次部                               |          |
|            | 3       | 1000 正社員                                 | 1004 勤怠 三郎                               |          |
|            | 4       | 1000 正社員                                 | 1005 勤怠 四郎                               |          |
|            | 5       | 1000 正社員                                 | 1007 勤怠 六郎                               |          |
|            | 6       | 1000 正社員                                 | 1008 勤怠 七郎                               |          |
|            |         |                                          | 登録                                       |          |

◎ ← freee 勤怠管理Plus

# 3.2. 警告基準、上限基準に達した従業員を確認しよう!!

設定した警告基準、または上限基準に達した従業員を確認します。

#### 確認方法

管理画面上部の「全メニュー」をクリック>「働き方改革」をクリックします。

| 🔥 < 📖 🗑 🗑 🗑 🔍 🕇 | \$ 🔂 \$X=1- + | • ~J:: | 7 🔳 🖬 🖬        | 1001- |
|-----------------|---------------|--------|----------------|-------|
| - <u></u>       |               |        | ×              |       |
| 勤務データ           | スケジュール        | 種語     | その他            |       |
| 日別データ           | スケジュール管理      | エラー動務  | 従業員検索          |       |
| 月別データ           | 休暇管理          | 締め状況   | エクスポート / インポート |       |
| 年別データ           | •             | 申請承認   | メッセージ管理        |       |
| 結構別すデータ         |               | 働き方改革  | 設定一覧 🙆         |       |

## 「高度プロフェッショナル制度」のタブをクリックします。

| ▲ 高度プロフェッシ | ヨナル制度警告         |           |    |
|------------|-----------------|-----------|----|
| ▲ 表示条件の指定  |                 |           |    |
| 従黨員:       | 全ての所属           | 全ての雇用区分   |    |
| 表示期間:      | 2021 ▼ 年度       |           | 表示 |
|            | _               | 1         |    |
| 時間外労働の上限規制 | 周 高度プロフェッショナル制度 | 年5日有休取得義務 |    |
|            | r               | 1         |    |

◎ ← freee 勤怠管理Plus

### 警告基準、上限基準に達した従業員がリストで表示されます。 ※上限基準に達した従業員は、「契約違反対象の従業員一覧」に表示されます。

| 高度プロ    | コフェッショナル | 制度警告     |        |    |          |        |           |      |
|---------|----------|----------|--------|----|----------|--------|-----------|------|
| 表示条件の   | 指定       |          |        |    |          |        |           |      |
| 従       | 業員:全ての   | の所属      |        | 全  | ての雇用区分   |        |           |      |
| 表示      | 潮間: 202  | 1 • 年度   |        |    |          |        |           | 表示   |
| 時間外労働の  | 上限規制     | 高度プロフェッシ | /3ナル制度 | É  | E5日有休取得到 | 夷務     |           |      |
| Exce    | 旧力       |          |        |    |          |        |           |      |
| 警告対象    | の従業員一    | 覧        |        |    |          |        |           |      |
| 所属      | 雇用区分     | 従業員コード   | 従業員名   | 詳細 | 義務休日取得   | 労働時間上限 | 勤務間インターバル | 連続休暇 |
| 1000 本社 | 1000 正社員 | 1005     | 勤怠 四郎  | 詳細 |          | •      |           |      |
| 契約違反    | 対象の従業    | 員一覧      |        |    |          |        |           |      |
|         |          |          |        |    |          |        |           |      |
| 所属      | 雇用区分     | 従業員コード   | 従業員名   | 詳細 | 義務休日取得   | 労働時間上限 | 勤務間インターバル | 連続休暇 |

対象となる従業員がどのオプションを選択しているかは、従業員一覧の該当オプション欄に「●」 が表示され、確認することができます。

| 細 | 義務休日取得 | 労働時間上限 | 勤務間インターバル | 連続休暇 |
|---|--------|--------|-----------|------|
| 細 |        | •      |           |      |

※「臨時の健康診断」は本製品では管理できないため、項目は表示されません。

◎ ← freee 勤怠管理Plus

従業員名の右にある[詳細]をクリックすると、警告基準、上限基準に達した勤怠が確認できます。

| ▲ 高度プロフェッショナル制度警告詳細                          |                         |            |           |                       |  |  |
|----------------------------------------------|-------------------------|------------|-----------|-----------------------|--|--|
| 本社/正社員/1005                                  | 勤怠 四良                   | ß          |           |                       |  |  |
| <ul><li>表示条件の指定</li><li>表示期間: 2021</li></ul> | . ▼ 年度                  | 表          | <u></u>   |                       |  |  |
| Ma Excel出力<br>警告対象                           |                         |            |           |                       |  |  |
| 単位                                           | <i>ዓ</i> ተ <b>ፊ</b> ታ–ド | 基準 時間 / 回数 | 時間 / 回数   | 時間 / 理由               |  |  |
| 2021年 8月 ~ 2021年 10月                         |                         | 480.00 時間  | 586.00 時間 | 3ヶ月間の労働時間の警告基準を超過しました |  |  |
| 契約違反対象                                       |                         |            |           |                       |  |  |
| 単位                                           | <i>ዓ</i> ተ <b>ム</b> カード | 基準 時間 / 回数 | 時間 / 回数   | 時間/理由                 |  |  |
| 2021年 10月                                    | 6                       | 200.00 時間  | 278.00 時間 | 1ヶ月間の労働時間の上限基準を超過しました |  |  |
| 2021年 9月 ~ 2021年 11月                         |                         | 600.00 時間  | 610.00 時間 | 3ヶ月間の労働時間の上限基準を超過しました |  |  |
| 2021年 9月                                     | 6                       | 200.00 時間  | 308.00 時間 | 1ヶ月間の労働時間の上限基準を超過しました |  |  |

警告基準、上限基準に達した従業員が存在する場合、ホーム画面の「対応が必要な処理」に 「高プロ制度警告」とアラートが表示されます。

ここをクリックしても、従業員リストの一覧画面に遷移できます。

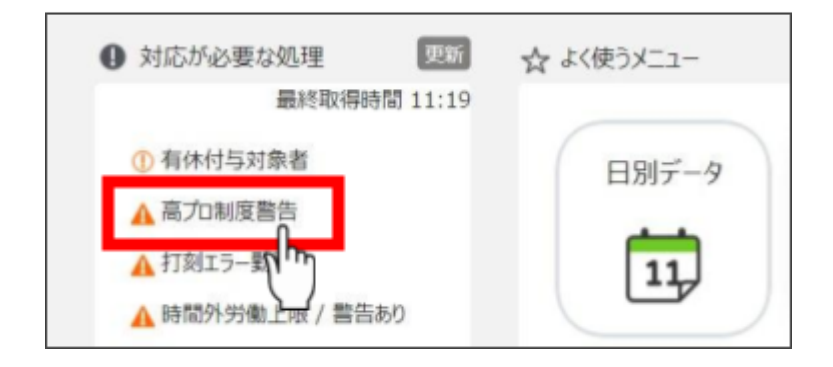

◎←freee 勤怠管理Plus

# 4. 年次有給休暇の5日以上の取得義務

諸外国に比べて日本人は会社を休まない傾向があり、職場への配慮やためらいといった理由から有休を取得する人が少ない現状となっています。

こうした状況を改善するために有休を年間10日以上付与される従業員には、年間5日以上の 有休を取得させることが義務付けられました。

違反した場合は、罰則の対象となります。

本製品では、年間5日以上の有休を取得できていない従業員を任意のタイミングで管理者に 警告できます。

#### 4.1. 警告日を設定しよう!!

「有給休暇付与機能」を使用して有休 10 日以上付与された従業員が対象です。 年間 5 日以上取得できていない従業員がいた場合警告を表示し、さらに、警告対象の従業員 を一覧で確認することができます。

警告を表示するタイミングを任意で設定できます。

なお、本機能の対象となるのは 2019 年 4 月以降に 10 日以上を付与された従業員です。

#### 4.1.1.「年5日有休取得義務」画面の設定方法

1. 管理画面ホーム > 設定 > その他 > [働き方改革関連設定] > 「年5日有休取得義務」を クリックします。

| ŝ | 年5日有休取得蒙   | <u></u> 隽務    |           |
|---|------------|---------------|-----------|
|   | 時間外労働の上限規制 | 高度プロフェッショナル制度 | 年5日有休取得義務 |
|   |            |               |           |

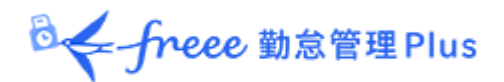

2.「義務に対する警告」にて警告のタイミングを設定し、[登録]をクリックします。

| 義務に対する警告:対象期間の終了日から | 日前に達しても義務を満たしていない場 |
|---------------------|--------------------|
|---------------------|--------------------|

## 4.2. 期間と義務休日取得日数

基本的には有休が付与された日(=「基準日」)からの1年間に、5日以上の取得が義務となっています。

取得義務日数は以下の方法で算出されます。

#### 4.2.1. 期間と義務休日取得日数が変わらないケース

#### **♦**1

付与日 10/01 から1 年間以内(翌年~09/30)に 5 日以上の取得が必要。

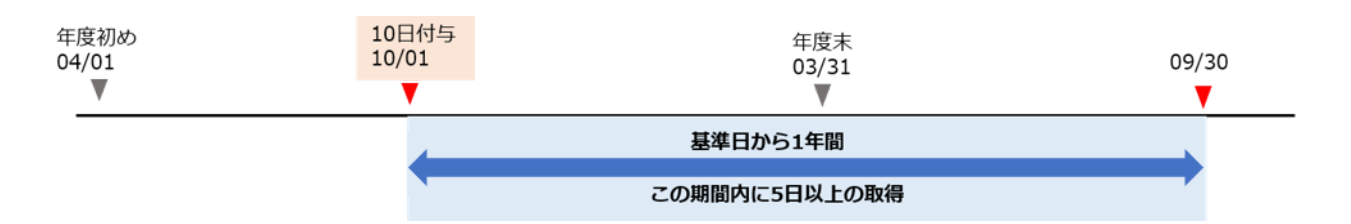

🕹 🗲 freee 勤怠管理 Plus

#### ◆2 本来の付与日 10/01 より前倒し、04/01 で 10 日以上を付与。 基準日 04/01 より1 年間以内(翌年 03/31)に 5 日以上の取得が必要。

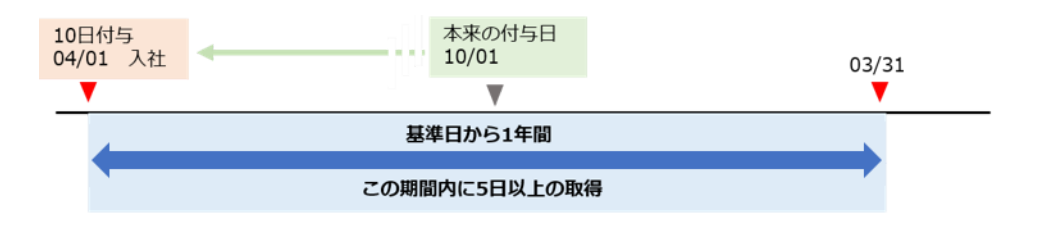

#### 4.2.2. 期間と義務休日取得日数が変動するケース

前倒しでの一部日数の付与や、1年以内に10日以上の付与を複数回行ない期間が重複した場合などで、期間や取得義務日数が変動する場合があります。

### **♦**3

1年以内に10日以上の付与が重複(10/01と翌年04/01)。 最初の期間の開始日(10/01)から最後の期間の終了日(翌々年03/31)を履行期間とし、その 期間内に1年あたり5日に相当する日数(18ヶ月÷12×5=7.5日)以上の取得が必要。 警告期間の基準となる終了日は、最後の期間の終了日(翌々年03/31)となる。

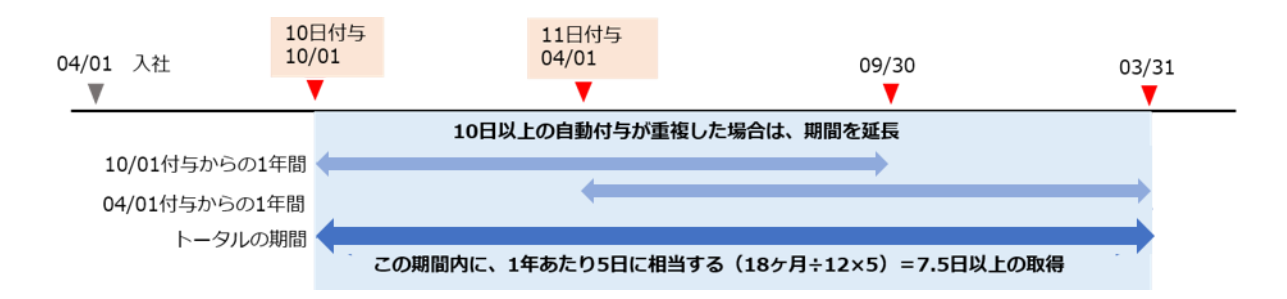

※有休付与方法 > 「付与日基準で付与」をご利用の場合に、1回目の付与と2回目の付与を 行なった際に上記のパターンが考えられます。

-freee 勤怠管理Plus

#### **◆**4

前倒し(04/01)で5日付与、本来の付与日(10/01)に5日を付与。 最も遅い付与日(10/01)を基準日として1年間(〜翌年09/30)で、<mark>前倒しでの付与日(04/01)〜</mark> 基準日(10/01)での取得日数を引いた日数の取得が必要。

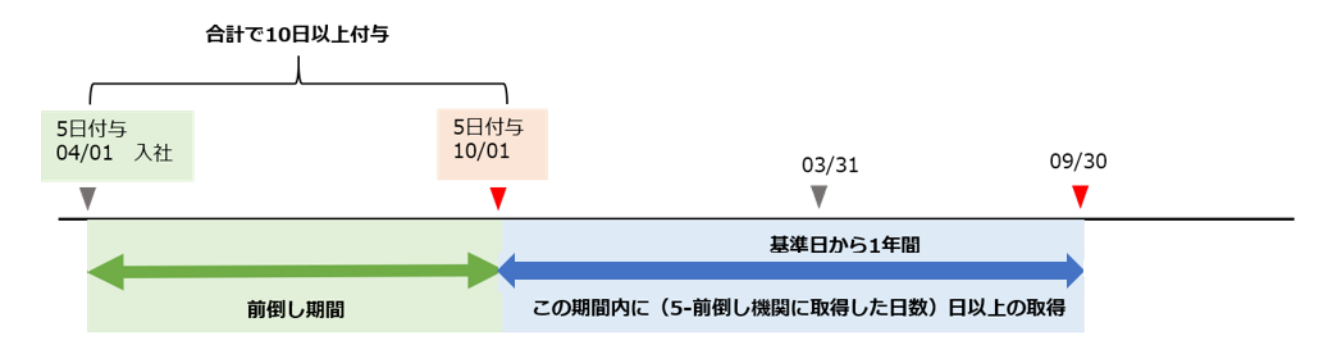

(例)もし 04/01~10/01 の間に 3 日取得していれば、10/01~翌年 09/30 で取得が必要なのは 5-3=2日。

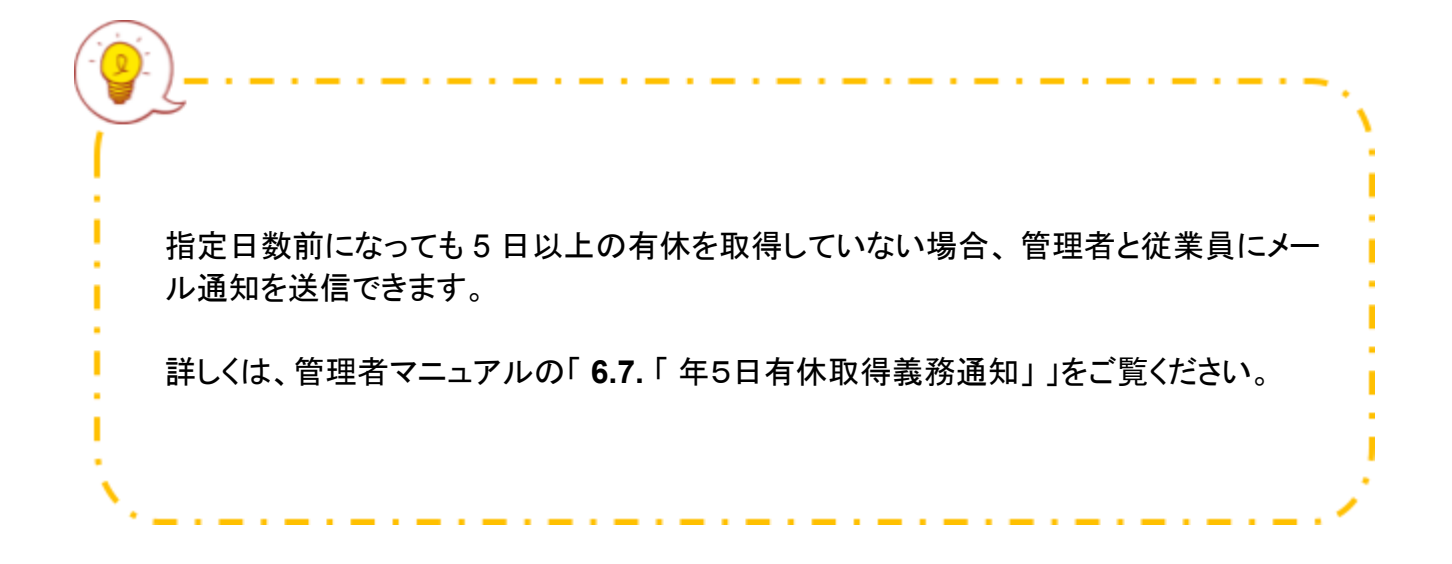

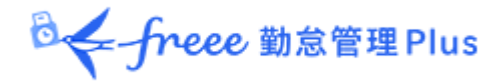

# 4.3. 警告対象者を確認しよう!!

有休を年間5日以上取得していない従業員を確認します。

#### 確認方法

管理画面上部の「全メニュー」をクリック>「働き方改革」をクリックします。

| • | < 🛤 🛗 🛅 🔍 🍳 | 14 ᡚ 🕬 - 🔺 |       | 0 ^#7          | @ 0 <b>77</b> 91- |
|---|-------------|------------|-------|----------------|-------------------|
|   | -L_K        |            |       | ×              |                   |
|   | 勤務データ       | スケジュール     | 確認    | その他            |                   |
|   | 日別ゲータ       | スケジュール管理   | エラー動務 | 泛黨員檢索          |                   |
|   | 月別データ       | 体增管理       | 网动状况  | エクスポート / インポート |                   |
|   | 年別ゲータ       |            | 申請承認  | メッセージ管理        |                   |
|   | 組織別プータ      |            | 働き方改革 | 設定一覧 😑         |                   |

### 「年5日有休取得義務」のタブをクリックします。

| 🛕 年5日有休取得                                                                                                    | 导義務                             |         |    |  |  |  |  |
|----------------------------------------------------------------------------------------------------|---------------------------------|---------|----|--|--|--|--|
| ▲ 表示条件の指定                                                                                                    |                                 |         |    |  |  |  |  |
| 従業員:                                                                                                    | 全ての所属                           | 全ての雇用区分 |    |  |  |  |  |
| 表示期間:                                                                                                    | 2021 ▼ 年度                       |         |    |  |  |  |  |
| 表示件数:                                                                                                    | 100件 🔻                          |         |    |  |  |  |  |
| 表示内容:                                                                                                    | 未取得・・・                          |         | 表示 |  |  |  |  |
| 時間外労働の上限規制 高度プロフェッショナル制度 年5日有休取得義務                                                                                                    |                                 |         |    |  |  |  |  |
| 表示内容     1     1     1     1     1     1     1     1     1     1     1     1     1     1     1     1     1     1     1     1     1     1     1     1     1     1     1     1     1     1     1     1     1     1     1     1     1     1     1     1     1     1     1     1     1     1     1     1     1     1     1     1     1     1     1     1     1     1     1     1     1     1     1     1     1     1     1     1     1     1     1     1     1     1     1     1     1     1     1     1     1     1     1     1     1     1     1     1     1     1     1     1     1     1     1     1     1     1     1     1     1     1     1     1     1     1     1     1     1     1     1     1     1     1     1     1     1     1     1     1     1     1     1     1     1     1     1     1     1     1     1     1     1     1 <td< td=""></td<> |                                 |         |    |  |  |  |  |
| 未取得(警告日前)<br>警告日に到達していない「年5日有休取得義務」未取得従業員を表示します。                                                                                                    |                                 |         |    |  |  |  |  |
| <b>取得済</b><br>「年 5 日有休取得<br>[表示ボタン]を押                                                                                                    | 「義務」取得済み従業員を表示<br>「すと一覧に反映されます。 | 示します。   |    |  |  |  |  |

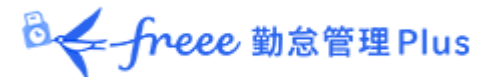

#### 従業員リストが表示されます。

| _   |              |          |            |            |            |            |                 |
|-----|--------------|----------|------------|------------|------------|------------|-----------------|
| No. | Excel出<br>所庭 | 雇用区分     | 名前         | 第一基準日      | 第二基準日      | 終了日        | 取得済み日数 / 取得予定日数 |
| 1   | 1000 本社      | 1000 正社員 | 1000 勤怠 太郎 | 2019/01/01 |            | 2019/12/31 | 4.0 / 5.0 日     |
| 2   | 1000 本社      | 1000 正社員 | 1003 勤怠 次郎 | 2019/10/01 |            | 2020/03/31 | 1.0 / 3.0 日     |
| _   | 1000 +11     | 1000 Tal | 1007 814   | 2018/10/01 | 2010/04/01 | 2020/02/21 | 20/25 0         |

- ※1 本ページ「4.2.1. 期間と義務休日取得日数が変わらないケース」の ◆1 と同様
  - こちらは基本的な期間と取得予定日数です。
  - 2019/01/01(=第一基準日)~2019/12/31(=終了日)の間に、5.0日(=取得予定日数)の取得が必要。
  - 現在は、4.0 日(=取得済み日数)を取得している。

※2 本ページ「4.2.2. 期間と義務休日取得日数が変動するケース」の ◆4 と同様

- こちらは前倒しで一部日数を付与した場合です。
- 2019/10/01(=第一基準日)~2020/03/31(=終了日)の間に、3.0 日(=取得予定日数)の取得が必要。

(→前倒しでの付与日~2019/10/01間で、2.0日取得している。)

現在は、1.0日(=取得済み日数)を取得している。

※3 本ページ「4.2.2. 期間と義務休日取得日数が変動するケース」の ◆3 と同様

- こちらは、1年以内に10日以上の付与が重複した場合です。
- 初めに 2018/10/01(=第一基準日)に 10 日以上を付与し、次に、2019/04/01(=第二 基準日)にも 10 日以上を付与している。
- 2018/10/1~2020/03/31(=終了日)の間に、7.5日(=取得予定日数)の取得が必要。
   (→ 18ヶ月÷12ヶ月×5.0日=7.5日)
- 現在は、3.0日(=取得済み日数)を取得している。

警告対象の従業員が存在する場合、ホーム画面の「対応が必要な処理」に「年 5 日有休取得 義務」とアラートが表示されます。

こちらをクリックしても、警告対象の従業員リスト画面に遷移できます。

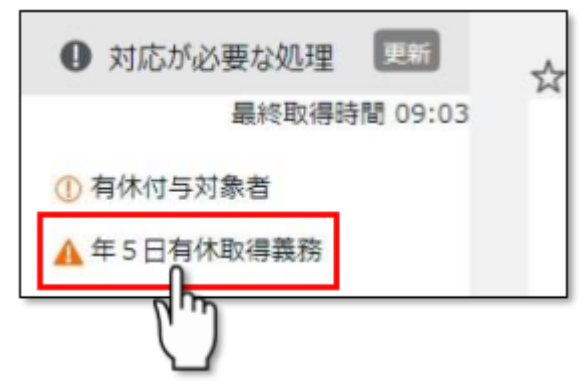

◎←freee 勤怠管理Plus

# 5.1ヶ月を超えるフレックスタイム制の対応

これまでフレックスタイム制の清算期間は最大1ヶ月まででしたが、今回の法改正により、最 大3ヶ月までの清算期間が認められました。

月をまたいだ清算期間を設定できるため、労働者の都合に合わせて労働時間の調整ができます。

1ヶ月を超える清算期間を定めた場合、残業として集計するのは以下となります。

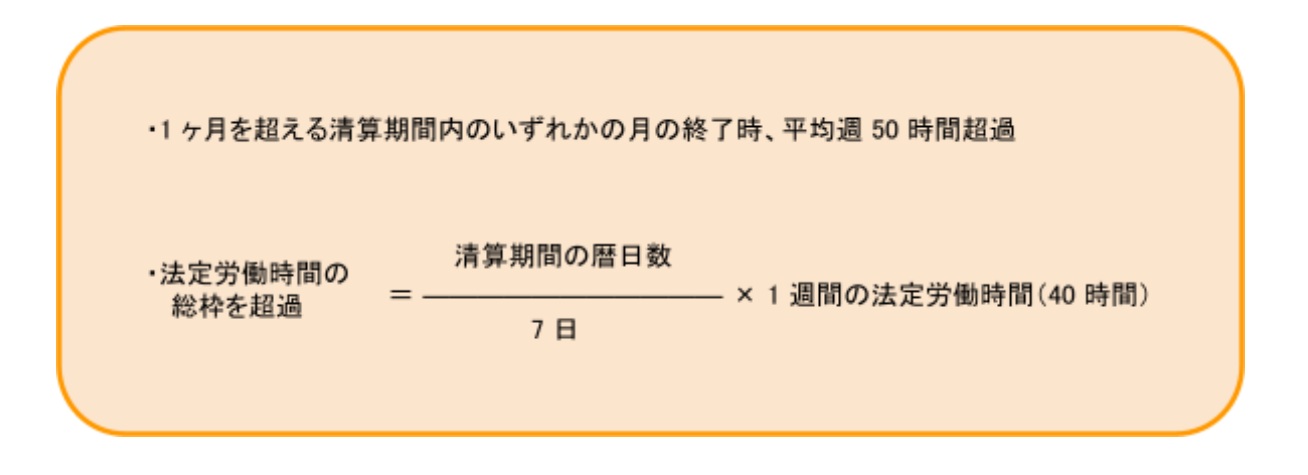

各月の週平均 50 時間、清算月は繰り越し後の基準時間を超過した残業時間は 25%、残業時間が 60 時間を超えた部分は 50%の割増賃金を支払う必要があります。

また、1ヶ月を超える清算期間を定める場合は労使協定の届け出義務が発生し、届け出がない 場合は罰則対象となります。(1ヶ月以内の清算期間であれば、不要)

本製品では、「変形労働設定機能」で基準時間や清算期間などの設定、各月の残業時間や繰 越時間などを集計ができます。

◎ ← freee 勤怠管理Plus

5.1. 清算期間や基準時間を設定しよう!!

清算期間、各月の基準時間や、清算期間の始まりから終わりまでの基準時間を設定できます。

設定には、「変形労働設定機能」を使用します。

労使協定で定めた内容で設定を行いましょう。

5.1.1.「変形労働設定機能」の設定方法

3ヶ月のフレックス制を例にご案内いたします。

1. 管理画面ホーム > 設定 > その他 > 「オプション」 > 「変形労働設定機能」を「使用する」 にチェックを入れ、[登録]をクリックします。

| オプション      |                     |             |  |
|------------|---------------------|-------------|--|
|            |                     |             |  |
| ◇ 利用状況     |                     |             |  |
| ⊙ 企業情報     |                     |             |  |
| ◇ 勤怠管理設定   |                     |             |  |
| 時間帯区分設定機能: | ○ 使用する              | ● 使用しない     |  |
| 人件費概算出力機能: | ○ 使用する              | ● 使用しない     |  |
|            | 表示形式:               | 円表示 (整数で表示) |  |
| アラート機能:    | ◎ 使用する              | ○ 使用しない     |  |
| 変形労働設定機能:  | <mark>◎</mark> 使用する | ○ 使用しない     |  |
|            | ✓ 労働基準              | 售間の表示       |  |

◎ ← freee 勤怠管理Plus

2. 続いて「割増残業集計機能 > 1 段階の割増残業時間を使用する(※)を選択します。

| ◇ 利田状況     |                    |
|------------|--------------------|
|            |                    |
| ⊙ 企業情報     |                    |
| ◇ 勤怠管理設定   |                    |
| 時間帯区分設定機能: | : ○ 使用する   ● 使用しない |
| 人件費概算出力機能: | : ○ 使用する   ◉ 使用しない |
|            | 表示形式: 円表示(整数で表示) ・ |
| アラート機能:    | : • 使用する 〇 使用しない   |
| 変形労働設定機能:  | : ● 使用する ○ 使用しない   |
|            | ✓ 労働基準時間の表示        |
| 割增残業集計機能:  | : 1段階の割増し残業を使用する ▼ |

※フレックスタイム制の設定は雇用区分(従業員)ごととなります。オプションでの設定内容は、 企業全体の設定となるため、割増残業集計機能 > 「2 段階の割増残業時間を使用する」を選択 しても問題ありません。その場合は、雇用区分設定内の「割増残業」のみご登録ください。

3. 管理画面ホーム > 設定 > 従業員 > 雇用区分設定 > 設定したい雇用区分の[編集]をク リックします。

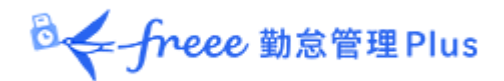

4.「働き方」> 労働時間:「変形労働時間制」を選択 >「手動設定(フレックスその他)」を選択します。

|  |           | 12     |
|--|-----------|--------|
|  | ◎ 変形労働時間制 | 変形労働設定 |
|  | ○ 1ヶ月単位の  | 変形労働   |
|  | 〇 1年単位の変  | 5形労働   |

5.「変形労働設定」画面が表示されるので、まずは「共通」から設定します。 利用単位は、「月単位」を選択します。

その他の項目は、以下のヘルプページをご参照の上、貴社に合った設定をしてください。

• 変形労働設定の「共通」はどのように設定すればよいですか?

| ◇ 共通        |       |       |        |            |
|-------------|-------|-------|--------|------------|
| 利用単位:       | 週単位   | ✔ 月単位 | □ 年単位  | 基準時間のみ利用する |
| 対象項目:       | ✔ 所定  | 🖌 所定外 | 🕢 深夜所定 | 🕢 深夜所定外    |
| 対象勤務日種別:    | ✔ 平日  | 法定休日  | ✓ 法定外休 | E          |
| 残業時間への計上方法: | 時系列で言 | tĿ •  | •]     |            |

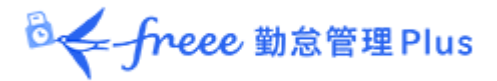

6.「月単位」>「変形労働タイプ」で「フレックス」を選択します。

| ○ 月単位 |                                 |
|-------|---------------------------------|
|       | 変形労働タイプ: フレックス ▼                |
|       |                                 |
|       | 卒年时间: ◆ 奉平時间で起回した動務は残果としてパノノト9る |
|       |                                 |
|       |                                 |

### 7. 「月別基準時間」の[月別基準時間設定]をクリックします。

| ○ 月単位    |                                                |                    |              |             |                     |
|----------|------------------------------------------------|--------------------|--------------|-------------|---------------------|
| 変形労働タイプ: | フレックス 🔹                                        |                    |              |             |                     |
| 基準時間:    | ✓ 基準時間を載                                       | 2週した勤務は            | は残業と         | してカウ        |                     |
|          | 基準時間                                           | 影として1ヶ月変           | 形の法          | 定時間         | (過の基準時間×暦日数/7)を利用する |
|          | 基準時間:                                          | 0                  | 時間           | 0           | 分                   |
|          | 所定時間を超                                         | 2過した勤務は            | t所定外         | トとしてカ       | ウントする               |
|          | 所 <mark>定時間</mark> :                           |                    | 時間           |             | 分                   |
|          | <ul> <li>※月別基準時間</li> <li>□ スケジュールB</li> </ul> | が設定されてい<br>時間を超過した | いない場<br>:勤務に | 合の基<br>ついては | 本値<br>、、残業としてカウントする |
| 月別基準時間:  | 月別基準時間設                                        | 定                  |              |             |                     |

◎ ← freee 勤怠管理Plus

### 8.4月~6月の3ヶ月フレックスを例に設定をご案内します。 まず、4月の「清算月数」を「3ヶ月」にします。 すると、「当月清算する基準時間」が自動で入力されます。

| <b>#</b> 8 | CROMON AND         |       |          |            | フレックスタイム制 |        |     |       |     |
|------------|--------------------|-------|----------|------------|-----------|--------|-----|-------|-----|
| 473        | actory and an even | 清算月数  | 当月清朝     | 8年635年時間 📍 | 労働時間の送    | 不足の取扱い | 法定  | の数時期の | 817 |
| 21年4月      | 時間 分<br>(0時間 0分)   | 39月 * | 214 B9N  | 17 🕀       |           | ×      | 214 | M 17  | 9   |
| 21年5月      | (0 時間 0 分)         |       | 221 時間   | 1 25 H     |           | ٣      |     | 52    | 9   |
| 021年6月     | 時間 分<br>(0時間 0分)   |       | 214 1810 | 17 9       | 当月で清算     | v      |     | M     | 9   |

- 自動入力される時間は、「暦日数 ÷ 7 × 50 時間」で算出しています。
- 労使協定に提出した内容と異なる場合は、ご変更ください。

## 9.4月~6月の「変形労働の基準時間」を設定します。 各月の所定労働時間の基準となる時間を設定してください。

| 年月      | 変形労働の基               | 準時間      | 清   |
|---------|----------------------|----------|-----|
| 2021年4月 | 160 時間<br>(0 時間 0 分) | <b>分</b> | 37) |
| 2021年5月 | 152 時間<br>(0 時間 0 分) | <b>A</b> |     |
| 2021年6月 | 169 時間<br>(0時間 0分)   | 分        |     |

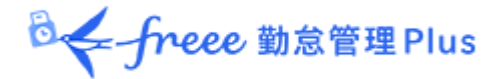

10. 設定は以上です。 [登録]をクリックします。

設定を変更する場合の注意点......

例えば、清算期間4月~6月で、5月だけの基準時間を変更した場合、5月だけを勤怠 データ再計算しても、正しい集計になりません。

\_ . \_ . \_ . \_ .

1ヶ月を超えるフレックス制の勤怠集計は、前月までの繰越時間などがあります。 清算期間内の月の設定変更をすると、清算期間内の全ての月を勤怠データ再計算しなけ ればいけません。

また、清算期間内の初めの月から繰り越すので、勤怠データ再計算は、4 月 $\rightarrow$ 5 月  $\rightarrow$ 6 月 の順に実行する必要があります。 勤怠データ再計算は、管理画面ホーム > 設定 > その他 > 「勤怠データ再計算」より、1

なお、60 時間を超えた残業時間には割増賃金の支払いが必要です。「割増残業集計機能」を使

設定方法は、本ページの「7.1.「割増残業集計機能」を設定しよう!!」をご参照ください。

5.2. 集計を確認しよう!!

ヶ月ごとに行ってください。

用して、対象の残業時間が集計できます。

1ヶ月を超えるフレックスタイム制の設定をすると、通常の項目とは分かれて集計します。 どのように集計されているか確認しましょう。

タイムカード画面で確認できます。 (管理画面ホーム > 月別データ > 対象者の[タイムカード]をクリック)

◎ freee 勤怠管理Plus

# 4月のタイムカード

| 月別時間は         | データ                                        |                                    | )<br>  <br>  | <mark>月初の残</mark><br>月別基準<br>変形労(<br>4 月〜6 | 基準時<br>単時間部<br>動の基準<br>月の合           | 間<br>2定」で設<br>4時間」の<br>計時間な | 定した<br>)、<br>が表示され      | 、ます。              |                 | 当月精算の<br>月別基準時<br>当月清算す<br>この時間を表<br>基準外労働                                            | 基準時間<br>間設定」で<br>る基準時<br>超えた労作<br>時間」にま | で設定した<br>間」が表え<br>動時間が、<br>長計されま | :<br>示されます<br>:す。                            | a                                                |                                         |                      |
|---------------|--------------------------------------------|------------------------------------|--------------|--------------------------------------------|--------------------------------------|-----------------------------|-------------------------|-------------------|-----------------|---------------------------------------------------------------------------------------|-----------------------------------------|----------------------------------|----------------------------------------------|--------------------------------------------------|-----------------------------------------|----------------------|
| 休日            | 平日<br>法定<br>法定外                            | 所定時間<br>176.00                     | 所定外          | <b>13.30</b>                               | 284296                               | 课夜所定                        | 涞夜所定外                   | 漆夜残栗              | 201405347       | 216.00 31/10                                                                          | 22.00                                   | <b>労働会計</b><br>189.30            | 月の集                                          | 計確認                                              |                                         |                      |
| 元<br>「月<br>「変 | 基準時<br>160<br>の基<br>別基 <sup>2</sup><br>形労( | 日 1<br>200<br>準時間設<br>単時間設<br>動の基準 | (定」で<br>(時間) | Weite 時間<br>設定した<br>が表示さ                   |                                      | 初の残墓準<br>                   | 196 <b>10</b><br>181.00 | <b>尚月の基準</b><br>1 | <b>Lié</b> 0.00 | ▲月精録の3                                                                                | 5年時間<br>214.17                          | 基準内                              | <sup>労働時間</sup><br>160.00<br>繰越<br>「元の<br>清算 | <sup>接越時間</sup><br>16.00<br>時間<br>基準時間」<br>月に繰り越 | 基準外労働時間<br>13.30<br>を超えて勤務した<br>す時間を集計し | 思端対象時間<br>場合、<br>ます。 |
|               |                                            |                                    | 3            | 当月の<br>青算月以<br>時間が考<br>青算月に<br>が表示さ        | 準時間<br>以外の月<br>表示され<br>た、「月初<br>れます。 | は、「元(<br>ます。<br>別の残基。       | の基準時間」と                 | 的」と同じ             | :               | <ul> <li>基準内労</li> <li>「当月のま<br/>どれだけ<br/>清算月以</li> <li>が少ない</li> <li>なりた時</li> </ul> | 働時間<br>基準時間」<br>学働をし<br>以外の月 <br>い場合、控  | 内で、<br>たのかを<br>は、「当月<br>除額の部     | 集計します<br>の基準時<br>明整のため                       | た。<br>問」より実作<br>した「労働し:                          | 軌時間<br>たとみ                              |                      |

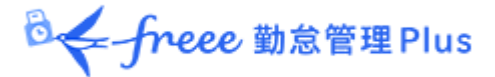

#### 5月のタイムカード

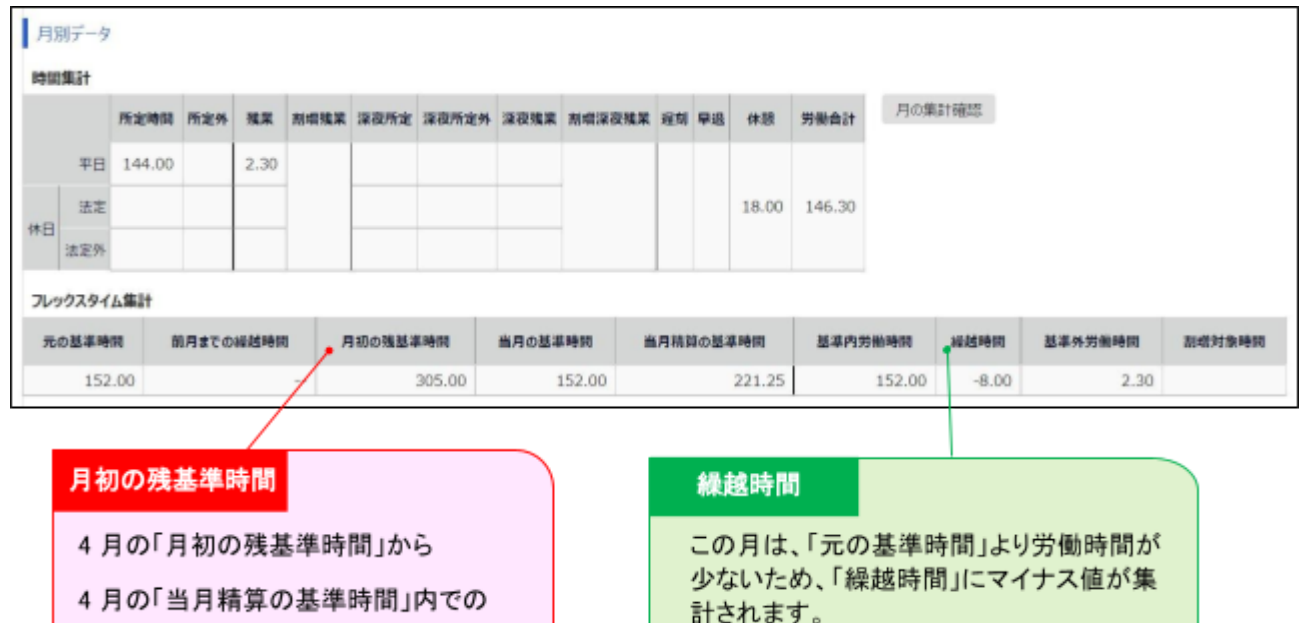

労働時間を引いた時間が表示されます。

6月のタイムカード

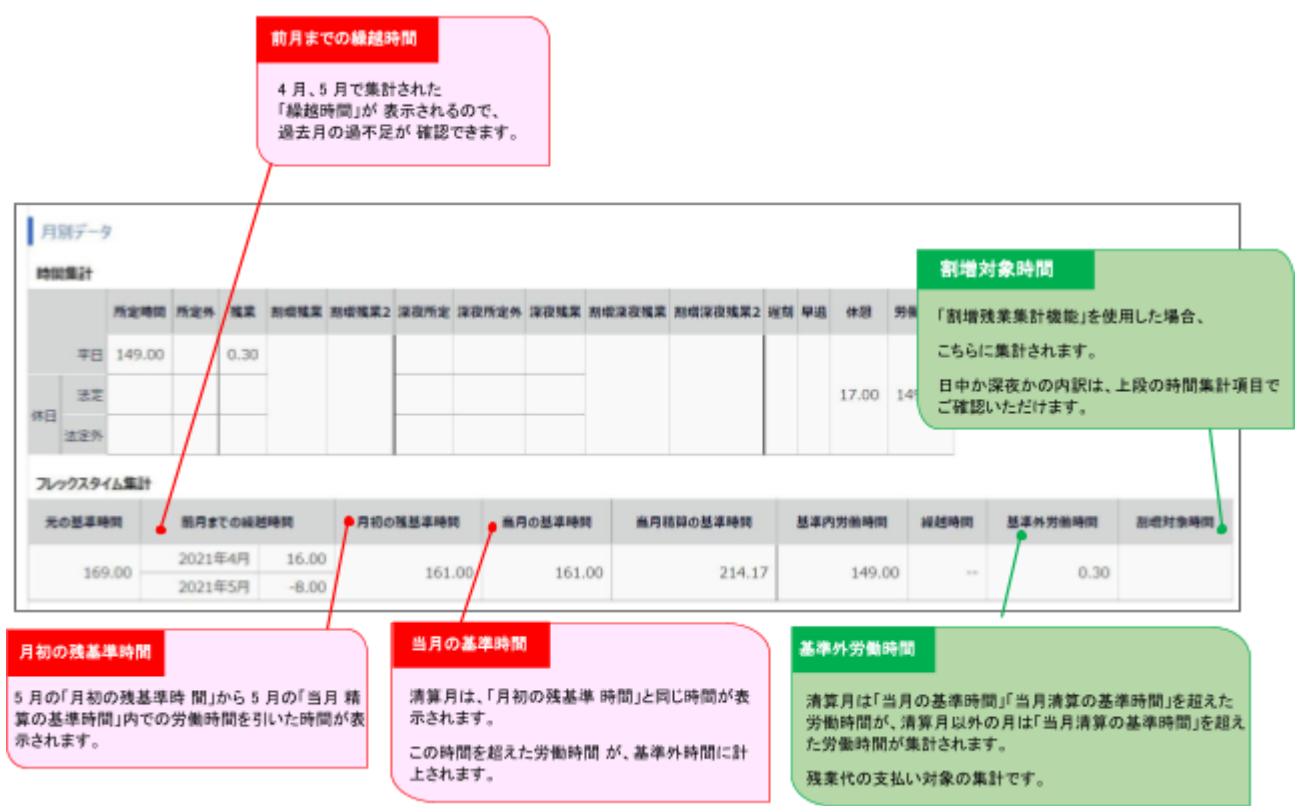

◎ ← freee 勤怠管理Plus

# 6.「年次有給休暇管理簿」の作成義務

「年次有給休暇管理簿」は、各従業員の年次有給休暇の「取得日」「取得日数」「付与日」などを 管理するためのものです。

これまでの残日数のみの管理ではなく、「年5日有給休暇取得義務(※)」を満たしているかを 確認するため、管理簿の作成と3年間の保存が義務付けられました。

※「年5日有給休暇取得義務」については、本ページの「<u>4. 年次有給休暇の5日以上の取得</u> <u>義務</u>」をご覧ください。

本製品では、従業員ごとに「年次有給休暇管理簿」を Excel ファイルにて出力できます。

### 6.1.「年次有給休暇管理簿」を出力しよう!!

#### 出力方法

1. 管理画面ホーム > よく使うメニューの「エクスポート/インポート」をクリックします。

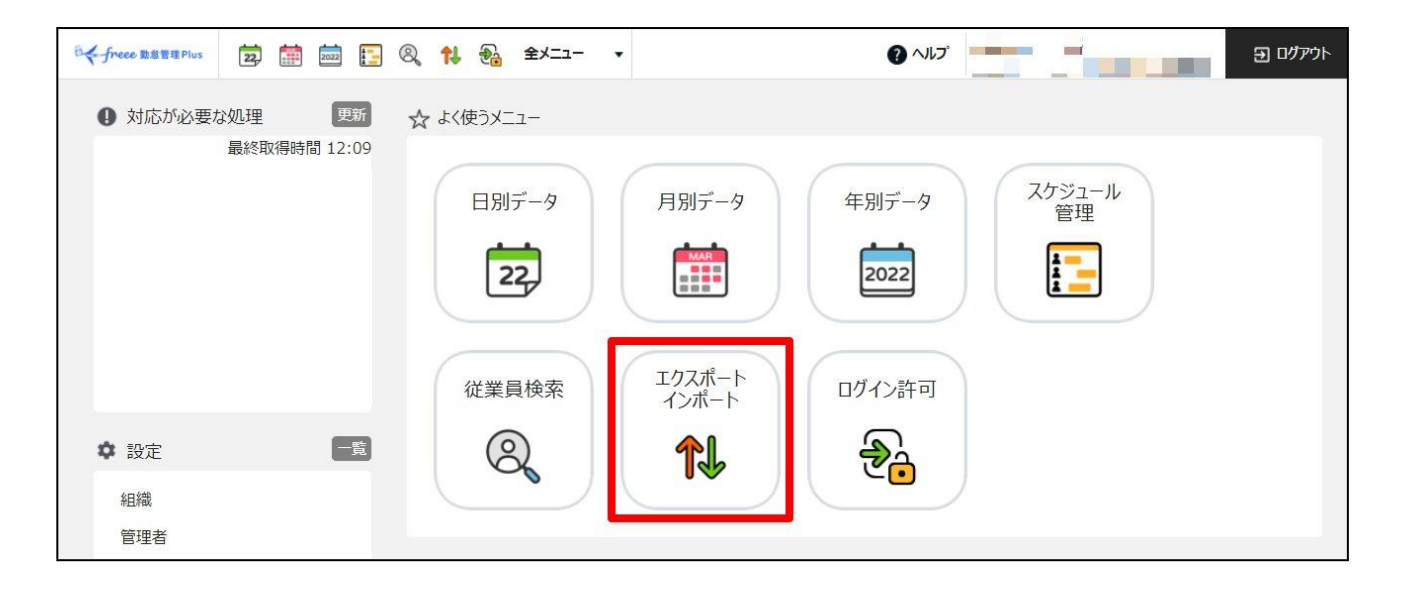

◎ freee 勤怠管理 Plus

2.「データ出力(エクスポート)」の左下にある、「年次有給休暇管理簿データ[EXCEL]」をクリックします。

| 😢 エクスポート / インポート                         |      |
|------------------------------------------|------|
| データ出力(エクスポート)                            |      |
| freee勤怠管理Plusの各種データをCSV、PDFなどでエクスポートします。 |      |
| 月別データ[CSV]                               | 日別   |
| 出力レイアウト作成                                | 出力レイ |
| タイムカード[PDF]                              |      |
| 出力レイアウト作成                                |      |
| 従業員データ[CSV]                              |      |
| 組織別データ[CSV]                              |      |
| 補助項目[CSV]                                |      |
| 管理者データ[CSV]                              |      |
| 年次有給休暇管理簿データ[EXCEL]                      |      |
| 申請承認フローデータ出力[CSV]                        |      |

# 3. 出力対象年度と対象従業員を選択し、[データ出力]をクリックします。

| 14 年次有給休暇管理簿デ                | -9出力       |
|------------------------------|------------|
| 年次有給休暇管理簿データをE               | xcel出力します。 |
| 1. 山力9 る余件を選択                |            |
| <b>年度</b><br>2021 ▼          |            |
| 2. 対象従業員を選択<br><sup>所属</sup> |            |
| 全ての所属                        |            |
| 雇用区分                         |            |
| 全ての雇用区分                      |            |
|                              |            |
|                              |            |
|                              | データ出力      |
|                              |            |

◎ freee 勤怠管理Plus

# 4. 確認画面に切り替わりますので、再度、[データ出力]をクリックします。

| 😢 年次有給休暇管理簿データ出力確認 |                      |
|--------------------|----------------------|
| データ出力したい項目を確かめて下さい |                      |
| 出力年度               | 2021                 |
| 出力対象雇用区分           | 正社員, パート・アルバイト, 契約社員 |
| 出力対象所属             | 本社                   |
| 出力対象従業員数           | 13名 従業員選択            |
|                    | データ出力                |

| [⊈=⊼              | 1 ਜਿਹ ਦ                                                                  | 5 ろ [ 公 歩                                                  | :吕`豉+□1≠                                                                     | こうしい クナマ                                              | <u>сь ш</u> ть                      | →−−−−−−−−−−−−−−−−−−−−−−−−−−−−−−−−−−−− | 生日大师 | ションション | +u + z - | しがっ  |
|-------------------|--------------------------------------------------------------------------|------------------------------------------------------------|------------------------------------------------------------------------------|-------------------------------------------------------|-------------------------------------|---------------------------------------|------|--------|----------|------|
| 准認                | (画匠                                                                      | 目のし化耒                                                      | 貝进択」で                                                                        | 2009096                                               | ос. ПЛх                             | 小家の化ま                                 | ミ貝を1 | 回加に迭   | 択りるい     | 2000 |
| きま                | ょ                                                                        | セフレレー                                                      | だけ出力し                                                                        | たい時たど                                                 | にご利田/-                              | ださい。                                  |      |        |          |      |
| _                 | 10                                                                       | るいとり                                                       |                                                                              |                                                       | こし イリカコン                            |                                       |      |        |          |      |
|                   | 10                                                                       | 83 U C 9                                                   |                                                                              |                                                       | 「ここ イリ/コス」                          |                                       |      |        |          |      |
| ≓ 5 <u>0</u> 45   | 1 0                                                                      |                                                            |                                                                              |                                                       |                                     |                                       |      |        |          |      |
| データ出力             | <ul> <li>O</li> </ul>                                                    | を選択して下さい                                                   |                                                                              |                                                       |                                     |                                       |      |        |          |      |
| データ出力             | <ul> <li>O</li> <li>Iしたい従業員</li> </ul>                                   | <b>る3 い こ 9</b><br>を選択して下さい<br>出力                          |                                                                              | アルバイト、契約社員                                            |                                     |                                       |      |        |          |      |
| データ出力             | 2 O                                                                      | <ul> <li>330、こう)</li> <li>iを選択して下さい</li> <li>出力</li> </ul> | 対象雇用区分 正社員,パート・3<br>出力対象期間 2021/04/01(7<br>出力対象所属 本社                         | アルバイト, 契約社員<br>た) ~ 2022/03/31(木)                     |                                     |                                       |      |        |          |      |
| データ出力             | 2 O<br>りしたい従業員<br>No.                                                    | <b>33 いこう</b><br>を選択して下さい<br>出力                            | 対象雇用区分<br>正社員,パート・<br>出力対象期間<br>2021/04/01(7<br>出力対象所属<br>本社<br>所属名称         | アルバイト、契約社員<br>アルバイト、契約社員<br>た) ~ 2022/03/31(木)<br>電用版 |                                     | 雇用区分名称                                |      | 従業詞コード |          | 名前   |
| データ出力<br>すべて<br>マ | <ul> <li>O</li> <li>Dしたい従業員</li> <li>No.</li> <li>1</li> </ul>           | <b>3.3 C・こう</b><br>溶選択して下さい<br>出力<br>所属コード<br>1000         |                                                                              | アルバイト、契約社員<br>た) ~ 2022/03/31(木)<br>5 雇用D<br>1000     |                                     | 雇用区分名称                                | 1000 | 従業員コード | 山田太郎     | 名前   |
| データ出力<br>すべて<br>マ | <ul> <li>の</li> <li>いたい従業員</li> <li>No.</li> <li>1</li> <li>2</li> </ul> | <b>さっていたい</b><br>送選択して下さい<br>出力<br>所属コード<br>1000<br>1000   | 対象雇用区分<br>正社員,バート・<br>北力対象時間<br>2021/04/01/3<br>本社<br>所属名称<br>本社<br>本社<br>本社 | アルバイト, 契約社員<br>アルバイト, 契約社員<br>た) ~ 2022/03/31(木)      | 12 C イリ / コ く /<br>19コード 正社員<br>正社員 | 雇用区分名称                                | 1000 | 従業員コード | 山田太郎     | 名前   |

◎ freee 勤怠管理Plus

5. Excel 形式でデータが出力されます。従業員ごとにシートが分かれます。

| 이(46)株式会社<br><b>2021年度 (2</b><br>所羅<br>明区分<br>20第 | 1000<br>1000<br>1000 | <u>助続年</u> 義<br>第一基準<br>勤続年素<br>~ 2022/03/2<br>本社<br>正社員<br>助数 本部 | 性<br>単日までの<br>数を出力します<br>31(ま1) | •            | 取得<br>以下<br>(年度    | <mark>率</mark><br>の計算式で算<br>内の取得日数 | i<br>出されます。<br>i÷年度内の付 | 与日数)× 1 | 100         | 021/11/10 16:41:3- |
|---------------------------------------------------|----------------------|-------------------------------------------------------------------|---------------------------------|--------------|--------------------|------------------------------------|------------------------|---------|-------------|--------------------|
| 基本情報                                              | 1000                 |                                                                   |                                 |              |                    |                                    | /                      |         |             |                    |
| 入社年月日                                             | 勤続年数 🥣               | 第一基準日                                                             | 第二基準日                           | 年度開始時点<br>残数 | 付与累計               | 取得累計                               | 取得事 •                  | 失効日数    | 年度末時点<br>残数 | 次年度開始時点<br>残数      |
|                                                   |                      |                                                                   |                                 | 10.0         | 0.0                | 0.0                                |                        | 0.0     | 10.0        | 10.0               |
| 付与詳細                                              | 付与日数                 | 付与時間                                                              |                                 |              | <b>取得詳細</b><br>取得日 | 取得日数                               | 取得時間                   | 取得日     | 取得日数        | 取编時間<br>           |

◎ freee 勤怠管理Plus

# 7. 「割増賃金率」の中小企業猶予措置廃止

2010年の労働基準法改正で、1ヶ月あたり60時間を超える時間外労働に対して5割以上の割増率で計算した割増賃金の支払いが義務付けられました。

中小企業は当面の間、割増率の適用が猶予されています。しかし、2023 年 4 月 1 日より猶予 措置が廃止されます。

割増賃金の未払いに対しては罰則があるため、正しい管理が必要です。

2023年4月1日より、企業規模問わず以下の割増率になります。

|       | 時間                  | 法定割増賃金率    |
|-------|---------------------|------------|
|       | 月45時間以内             | 時間給 × 125% |
| 時間外労働 | 月45時間超え<br>~月60時間以内 | 時間給 × 125% |
|       | 月60時間超え             | 時間給 × 150% |

本製品では、「45時間超過~60時間」「60時間超過~」それぞれの集計が確認できます。

7.1.「割増残業集計機能」を設定しよう!!

通常の残業時間とは別に、特定の基準時間を超えた時間を別集計するのが「割増残業集計機能」です。

基準時間は、任意の時間を2段階で設定できます。

◎ ← freee 勤怠管理Plus

7.1.1.「割増残業集計機能」の設定方法

1. 管理画面ホーム > 設定 > その他 > オプションをクリックします。 「勤怠管理設定」項目の中に、「割増残業集計機能」があります。

| ◇ 勤怠管理設定   |        |             |   |
|------------|--------|-------------|---|
| 時間帯区分設定機能: | ○ 使用する | ● 使用しない     |   |
| 人件費概算出力機能: | ○ 使用する | ◎ 使用しない     |   |
|            | 表示形式:  | 円表示 (整数で表示) | • |
| アラート機能:    | ◎ 使用する | ○ 使用しない     |   |
| 変形労働設定機能:  | ◎ 使用する | ○ 使用しない     |   |
|            | ✔ 労働基準 | 時間の表示       | - |
| 割增残業集計機能:  | 使用しない  | ×.          |   |

2.「割増残業集計機能」は、「2段階の割増し残業を使用する」を選択します。

| 割増残業集計機能:   | 使用しない・         |
|-------------|----------------|
|             | 使用しない          |
| 勤務データの集計単位: | 1段階の割増し残業を使用する |
| 所属グループ機能:   | 2段階の割増し残業を使用する |

3. 次に「割増残業」を集計するための基準時間を設定します。 基準時間は雇用区分ごとに設定します。

◎ ← freee 勤怠管理Plus

管理画面ホーム > 設定 > 従業員 > 「雇用区分設定」をクリック > 基準時間を設定したい雇用区分の[編集]をクリックします。

|     | 雇用区分設定       | Ē                |       |          |            |                        |                                           |              |
|-----|--------------|------------------|-------|----------|------------|------------------------|-------------------------------------------|--------------|
| 0.8 | 長示条件の指定      |                  |       |          |            |                        |                                           |              |
|     |              |                  |       |          |            |                        |                                           |              |
|     |              |                  |       |          |            |                        |                                           |              |
|     | + 新規登録       | 表示順調             | 設定    |          | Exce       | 出出力                    |                                           |              |
| No. | 雇用区分コード      | 雇用区分名            | 154   | 7182     | 締め日        | 残業カウント                 | 深夜勤務                                      | \$T\$5648-84 |
|     |              |                  |       | 1111-04- | -          | 開始時間                   | 時間帯                                       | -            |
| 1   | 1000         | 正社員              | 1     | Ō        | 31日        | 開始時間<br>8 時間0 分        | 時間帯<br>22:00 - 翌 05:00                    | 許可する         |
| 1   | 1000<br>2000 | 正社員<br>パート・アルバイト | - Alm | Ō        | 31日<br>31日 | 開始時間<br>8時間0分<br>8時間0分 | 時間帯<br>22:00 - 翌 05:00<br>22:00 - 翌 05:00 | 許可する<br>許可する |

#### 4.「月の時間外集計」項目の中に「割増残業」があります。

| 月の時間外集計 |               |           |                |                  |
|---------|---------------|-----------|----------------|------------------|
|         | 割增残業:割増し開始時間: | 割増残業      | 時間 割増残業2       | 時間               |
|         | 割増し優先順位:      | 深夜残業 (法定外 | ト休日深夜残業)から優先的に | 割増残業にする(デフォルト) 🔻 |

「割増し開始時間」「割増し優先順位」の2つの項目を設定します。

#### 【割増し開始時間】

「割増残業」に「45 時間」と設定し、「割増残業2」に「60」と設定すると、「45 時間」「60 時間」を超過した時間外労働を別枠で集計します。

| 割増残業: | 割増し開始時間:割 | 増残業 | 45 | 時間 | 割増残業2 | 60 | 時間 |
|-------|-----------|-----|----|----|-------|----|----|
|       |           |     |    |    |       |    | 6  |

【割増し優先順位】

割増し対象項目が、基準時間を超える当日に複数発生した場合、 どの項目を優先的に割増し 残業として扱うかを選択する設定です。

| 割増し優先順位: | 「深夜残業(法定外休日深夜残業)から優先的に割増残業にする(デフォルト) ▼ |  |  |  |  |  |  |  |
|----------|----------------------------------------|--|--|--|--|--|--|--|
|          | 深夜残業 (法定外休日深夜残業) から優先的に割増残業にする (デフォルト) |  |  |  |  |  |  |  |
|          | 残業(法定外休日残業)から優先的に割増残業にする               |  |  |  |  |  |  |  |

◎ ← freee 勤怠管理Plus

#### 5. 割増残業の集計は、「月別データ」画面や「タイムカード」画面で確認できます。

月別データ

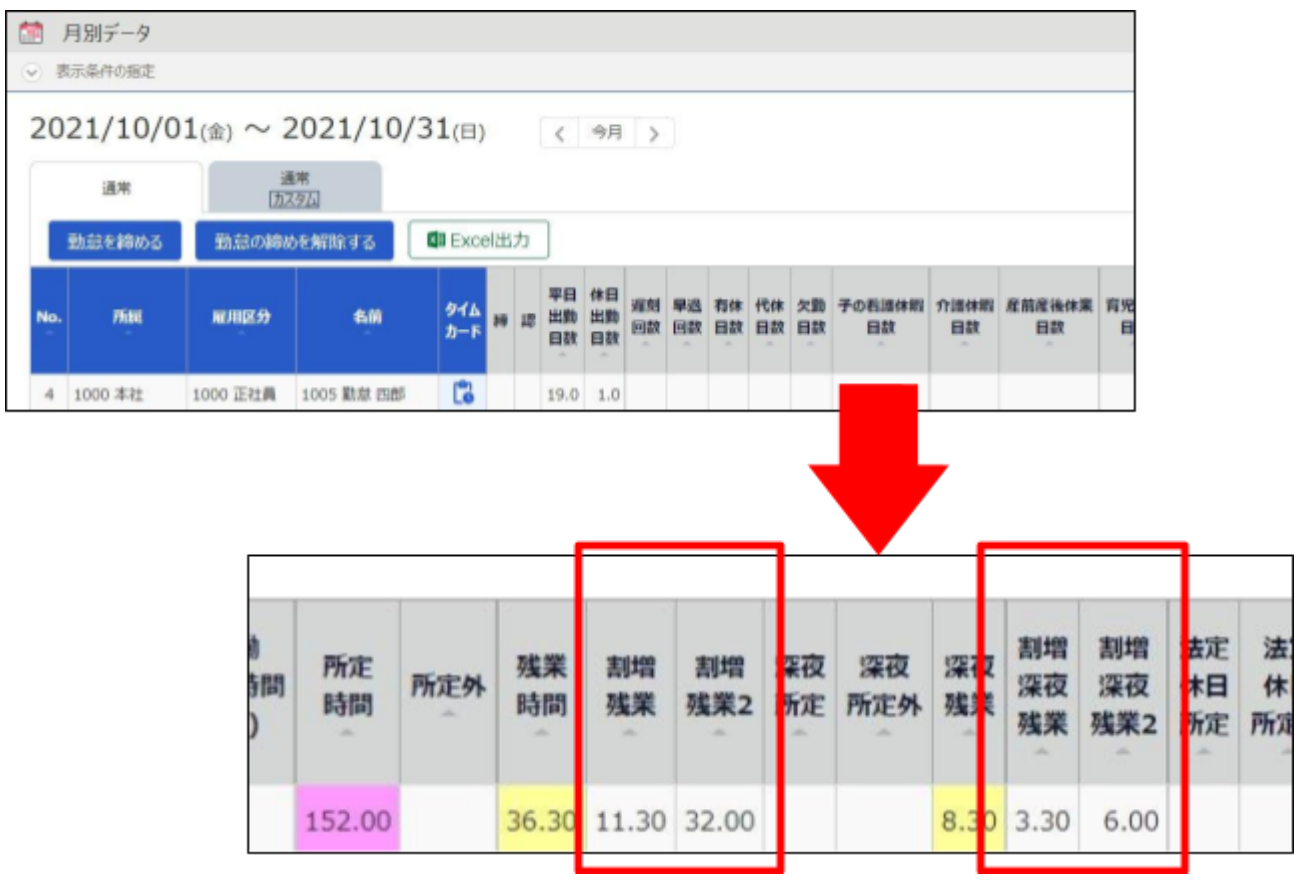

タイムカード

| 月第時間  | 別データ<br><b>(集計</b> | 7      |     |      |       |       |      |       |      |        |         |   |    |       |        |
|-------|--------------------|--------|-----|------|-------|-------|------|-------|------|--------|---------|---|----|-------|--------|
| - 01- |                    | 所定時間   | 所定外 | 残業   | 割増残業  | 割増残業2 | 是夜所定 | 深夜所定外 | 深夜残  | 割增深夜残業 | 割増深夜残業2 | 國 | 早退 | 休憩    | 労働合計   |
|       | 平日                 | 152.00 |     | 36.3 |       |       |      |       | 8.30 |        |         |   |    |       |        |
| 40    | 法定                 |        |     |      | 11.30 | 32.00 |      |       |      | 3.30   | 6.00    | L |    | 20.00 | 258.00 |
| 1111  | 法定外                | 8.00   |     |      |       |       |      |       |      |        |         |   |    |       |        |

また、月別データ CSV 出力項目にて「割増残業時間」「割増深夜残業時間」「割増残業時間 2」 「割増深夜残業 2」を選択できます。

給与計算ソフトへ取り込む際に便利となりますので、ご利用ください。

なお、月別データ CSV 出力方法に関する詳細は、以下のヘルプページをご参照ください。

• 「月別データ[CSV]」とは、何ですか? ※データ出力(エクスポート)